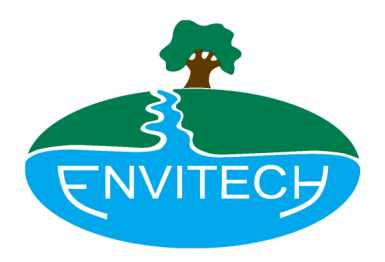

PBS3 - Process Buoy System

# **User manual**

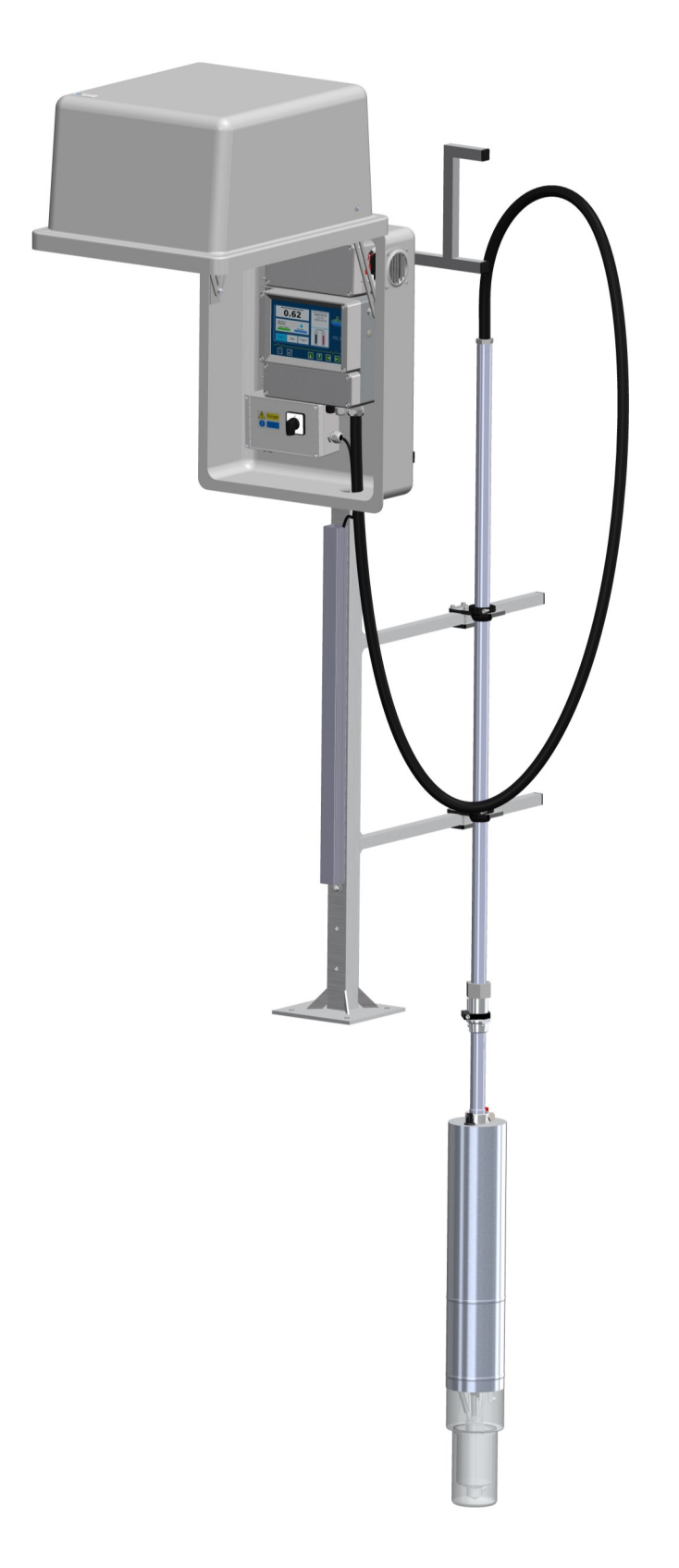

# Table of contents

| 1. Introduction                    | 4-8          |
|------------------------------------|--------------|
| 1.1 Description                    | <u>4</u>     |
| 1.2 Analyser components            | <u>5-8</u>   |
| 2. Operation Menus                 | 9-21         |
| 2.1 Basic menu                     | <u>9-10</u>  |
| 2.2 Navigation                     | <u>11</u>    |
| 2.3 Common interfaces              | <u>12</u>    |
| 2.4 Status overview                | <u>13</u>    |
| 2.5 Advanced menu                  | <u>14-17</u> |
| 2.6 Configuration                  | <u>18-19</u> |
| 2.7 Engineering menu               | <u>20</u>    |
| <u>3. Technical Data</u>           | 21-25        |
| 3.1 Dimensions                     | <u>21</u>    |
| <u>3.2 Data Input &amp; output</u> | <u>22</u>    |
| <u>3.3 Electrodes data</u>         | <u>23</u>    |
| 3.4 Reagents data                  | 24           |
| 3.5 Buffer solution                | <u>25</u>    |
| <u>4. Safety</u>                   | 26-29        |
| 4.1 General instructions           | <u>26</u>    |
| 4.2 Safety instructions            | <u>27-29</u> |
| 5. Setting Up & Commissioning      | 30-40        |
| 5.1 Overview                       | <u>30-31</u> |
| 5.2 Set-up and assembly            | <u>32</u>    |
| 5.3 Mounting and installation      | <u>33-34</u> |
| 5.4 Assessment                     | <u>35-36</u> |
| 5.5 Insertion of electrodes        | <u>37</u>    |
| 5.6 Pressure check                 | <u>38-40</u> |
| <u>6. Initial Start-up</u>         | 41-42        |

# Table of contents

| 7. Maintenance                        | 43-50        |
|---------------------------------------|--------------|
| 7.1 Maintenance and service plan      | <u>43</u>    |
| 7.2 Re-fill chemicals menu            | <u>44-45</u> |
| 7.3 Manual NH measurement & cal. Menu | <u>46</u>    |
| 7.4 Calibrate dosing volumes          | <u>47</u>    |
| 7.5 Calibrate pH electrodes           | <u>48</u>    |
| 7.6 Removing the electrodes           | <u>49</u>    |
| 7.7 Test PCS Functions                | <u>50</u>    |
| 8. NH4-N Measurement trend            | 51           |
| 9. Troubleshooting                    | 52           |
| <u>10. Extras</u>                     | 53-55        |
| 11. Comms Configuration               | 56-57        |
| 12. 4-20mA testing and calibration    | 58-59        |

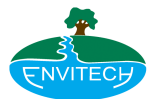

# 1. Introduction

This manual contains information about the installation, programming and operation of the Process Buoy for Ammonia, the PBS3.

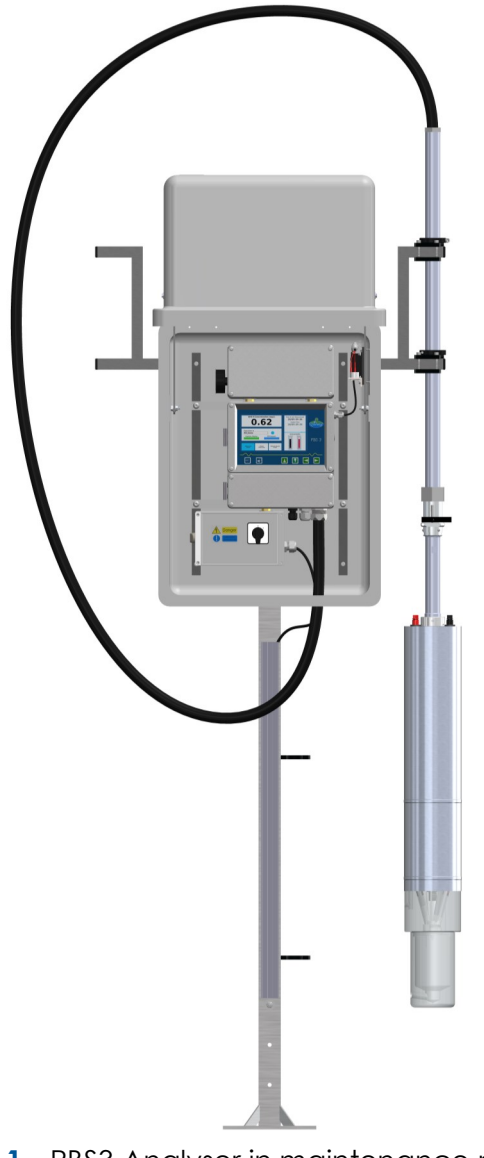

# 1.1 Description of the Process Buoy for Ammonia

The Process Buoy System PBS3 consists of an analyser, a connection cable, and a transmitter. It can be mounted on a stand or alternatively by a wall bracket.

The analyser is placed into the waste water and measurements are taken. Following these measurements, the data is transmitted to the transmitter where the current values are graphically displayed and stored.

Data is sent to the transmitter over a period of 12 months, provided a standard SD card is fitted in the transmitter housing. In the absence of an SD card, data can be stored for up to 1 month.

The analyser can be manually controlled and monitored, using either the glove-friendly High Viz touch screen device or keypad. Measured data can be transmitted over a 4-20 mA signal output for external processing. As an option, it is possible to connect the controller to a modem and control and monitor the analyser remotely, via the VNC protocols or FTP. There is also a feature to download data logs via USB.

Fig. 1 - PBS3 Analyser in maintenance mode

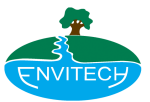

# **1.2 Analyser Components**

The analyser consists of a cylindrical unit, enclosed in a stainless steel casing, on the bottom end of which the measuring and settling cell is mounted (see fig. 2.1 & 2.2 ). The measuring equipment (electrodes, distributor board, tanks for standard and reagent solution, solenoid valves etc. are contained inside the casing.

If the stainless steel casing is removed, the interior components of the analyser are visible:

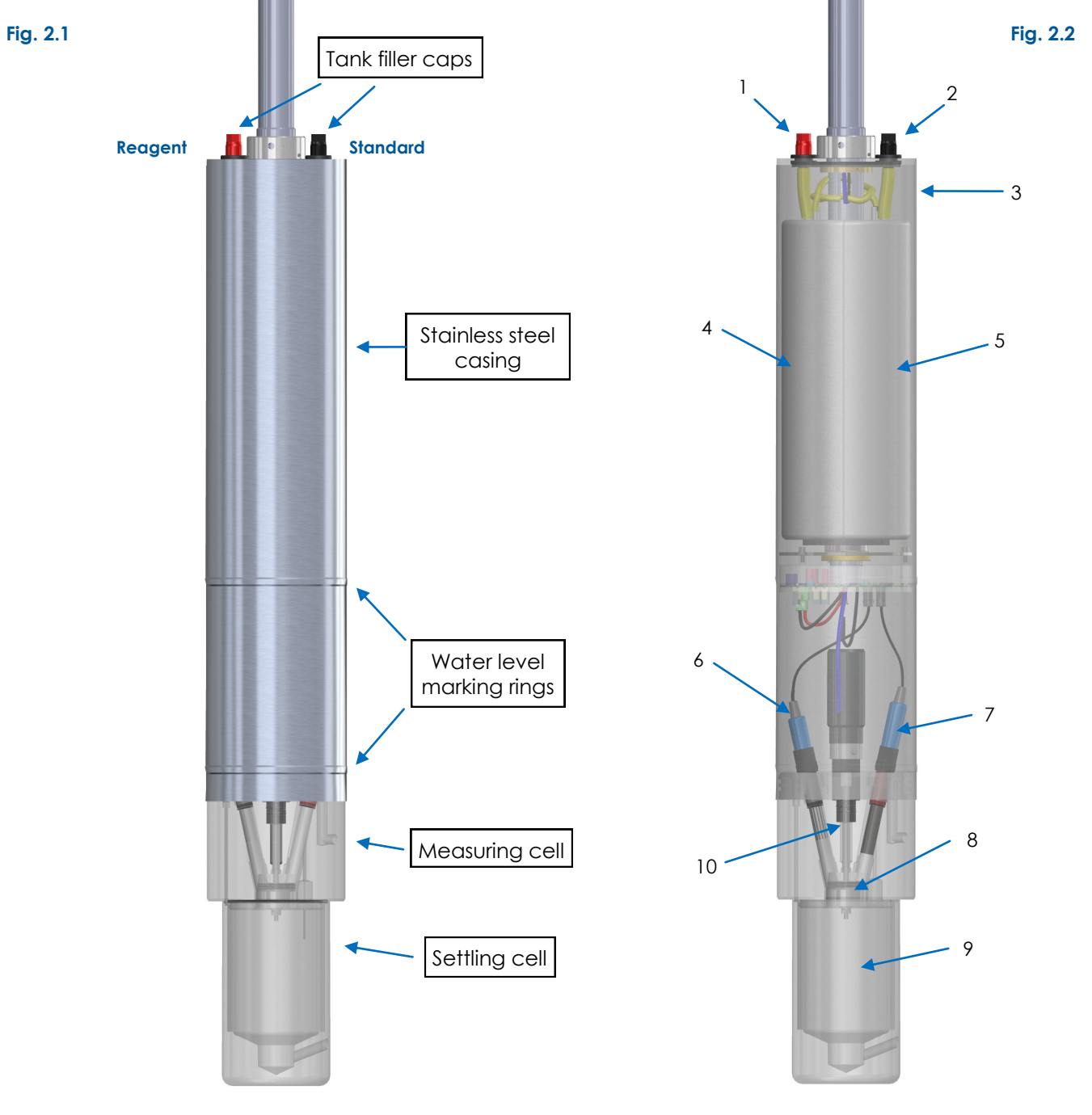

| Pos. | Description                      |
|------|----------------------------------|
| 1    | Tank filler cap red - reagent    |
| 2    | Tank filler cap black - standard |
| 3    | Stainless steel casing           |
| 4    | Tank reagent solution            |
| 5    | Tank standard solution           |

| Pos. | Description        |  |  |
|------|--------------------|--|--|
| 6    | Ammonium electrode |  |  |
| 7    | pH-electrode       |  |  |
| 8    | Measuring cell     |  |  |
| 9    | Settling cell      |  |  |
| 10   | Mixer              |  |  |

## **INTRODUCTION**

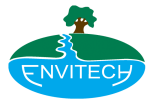

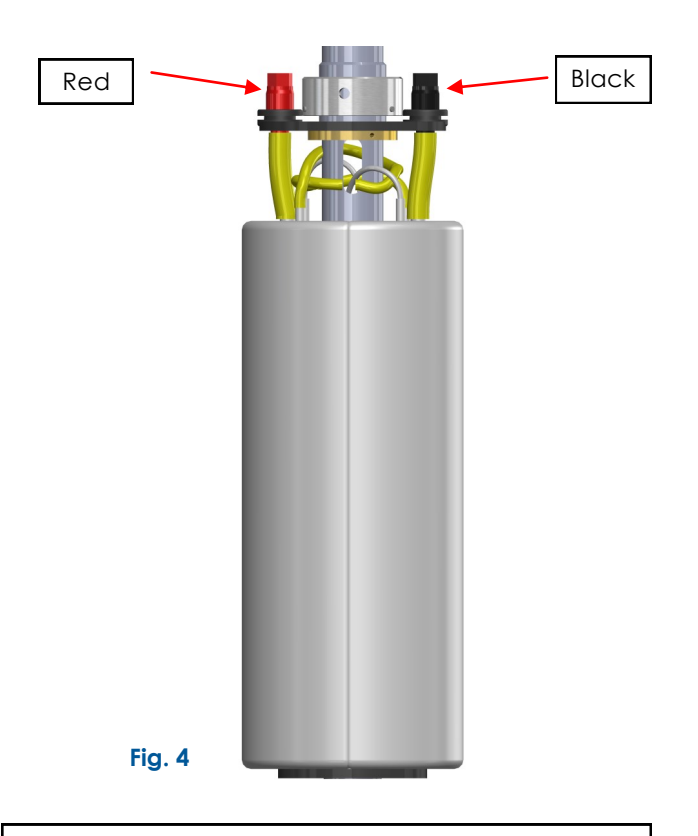

The tank with the red tank filler cap contains reagent solution for the Ammonium measurement. The standard solution for calibrating the system is in the tank with the black filler cap. Both tanks are always under pressure while the analyser is operating. The distributor board of the analyser controls the solenoid valves for filling and purging the measuring and settling cell. The measured data are also sent to the transmitter by the distributor board.

The main body is an acrylic block in which electrodes, sensors solenoid valves and the stirrer are mounted.

Fig. 3

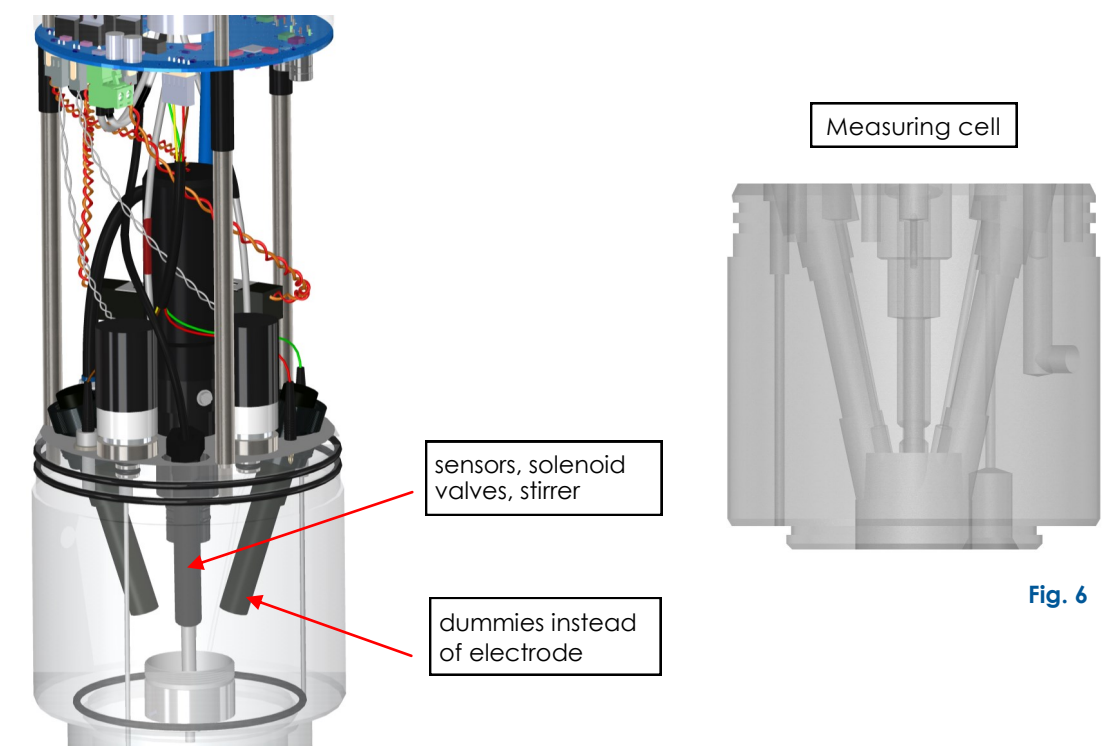

Fig. 5

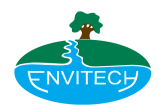

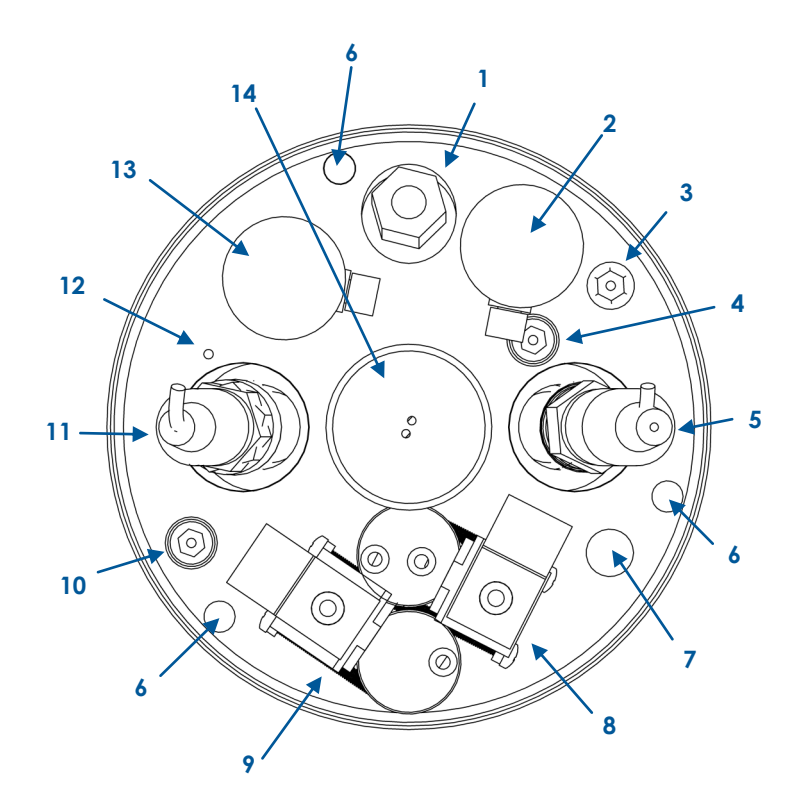

| Pos. | Description                      |
|------|----------------------------------|
| 1    | Temperature sensor               |
| 2    | Valve for standard solution      |
| 3    | Alarm sensor (brown)             |
| 4    | Settling cell sensor (green)     |
| 5    | Electrode B (pH electrode)       |
| 6    | Support rods                     |
| 7    | Air outlet                       |
| 8    | Aeration valve                   |
| 9    | De-aeration valve                |
| 10   | Sensor, secured contact (yellow) |
| 11   | Electrode A (ammonium)           |
| 12   | Leakage sensor (red)             |
| 13   | Valve for reagent solution       |
| 14   | Stirrer                          |

Table 2

Fig. 7

View of wet end components.

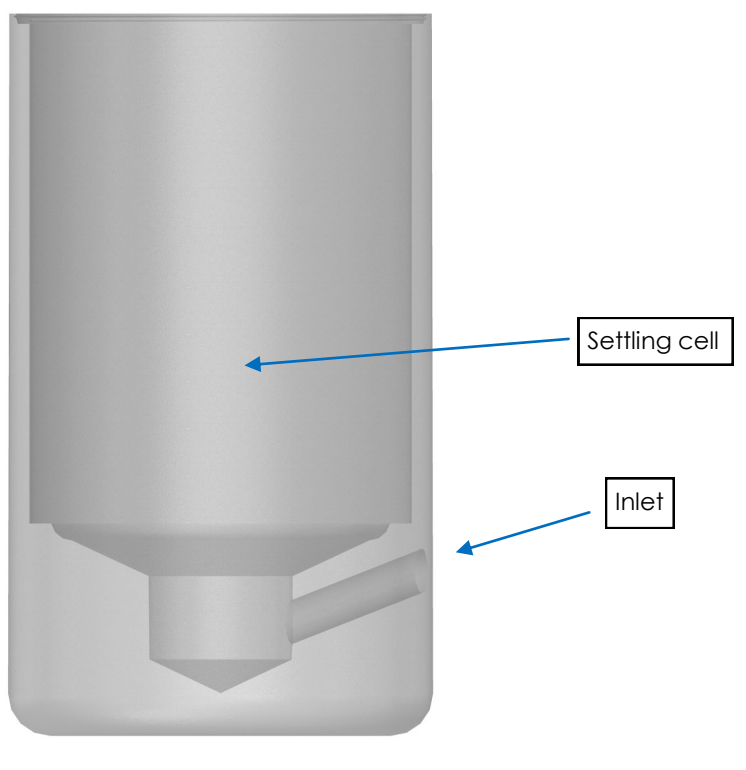

# Fig. 8

The settling cell is an acrylic cylinder at the bottom of the analyser.

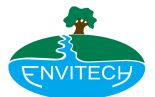

## **Connection cable**

The connection cable consists of a supporting pipe and a flexible, plastic covered protective hose. The cable protective hose contains the power supply cables (black/white), the data transfer cable (black) and a tube (blue), which supplies the analyser with air from an air pump.

The supporting pipe is connected to the cable protective hose and is fastened to the analyser/supporting pipe. The cable protective hose and the wires which run through it are fastened to the transmitter.

The connection cable is available in different lengths.

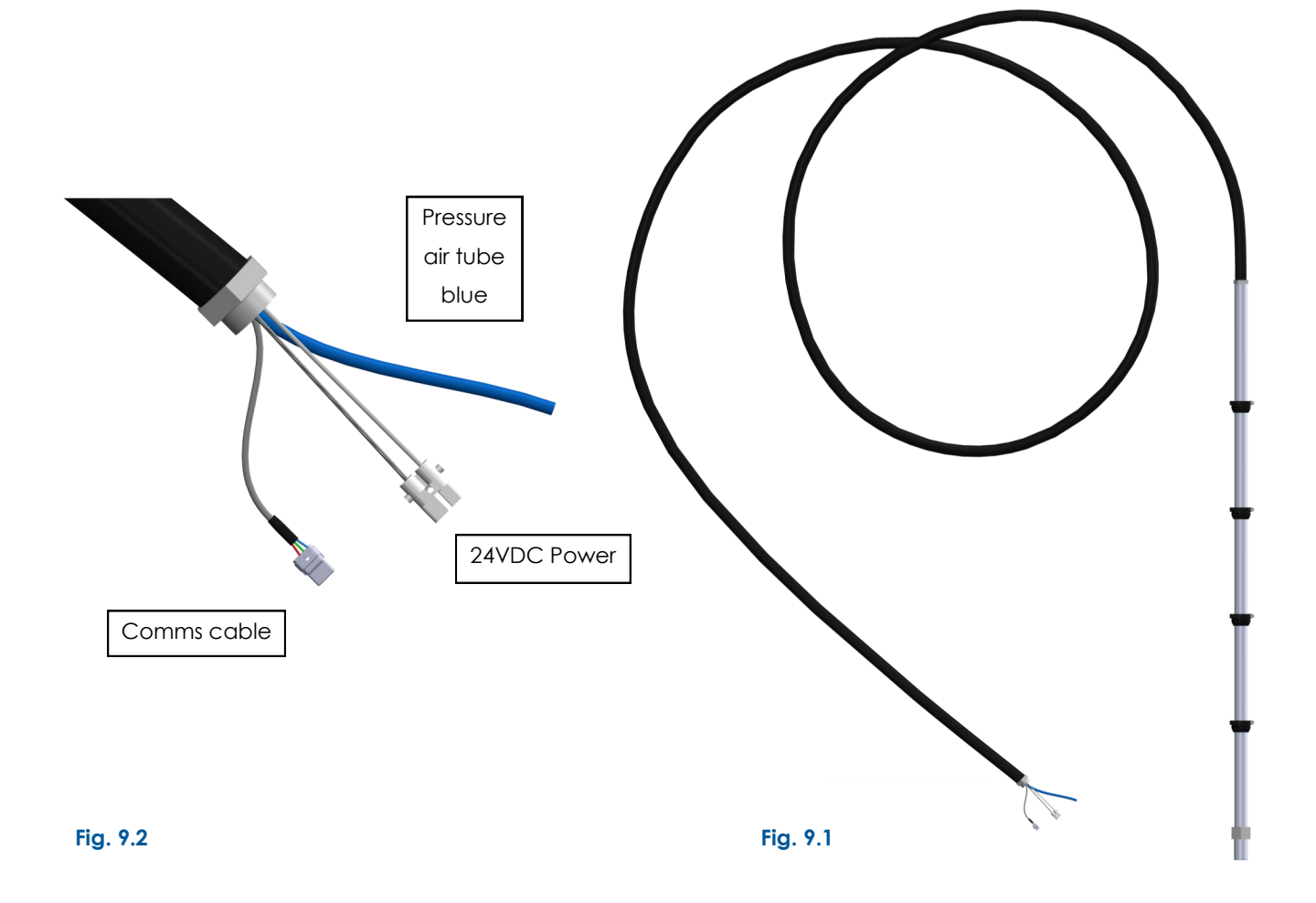

#### Supporting pipe

The supporting pipe is connected to the protective hose and is fastened to the analyser. With the aid of the supporting pipe, the analyser is fastened to the stand and raised and lowered into the waste water. The analyser can be suspended in maintenance position for maintenance or repair.

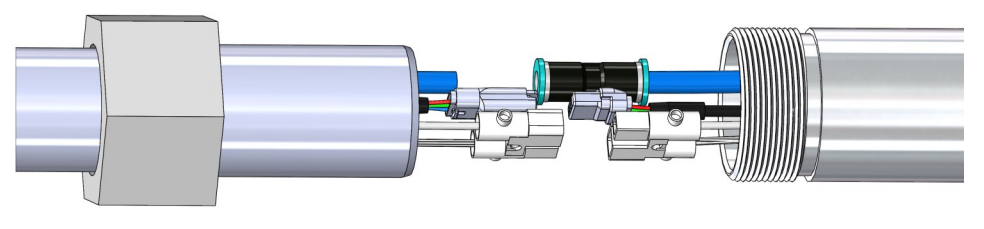

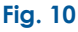

## **OPERATION MENUS**

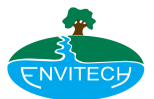

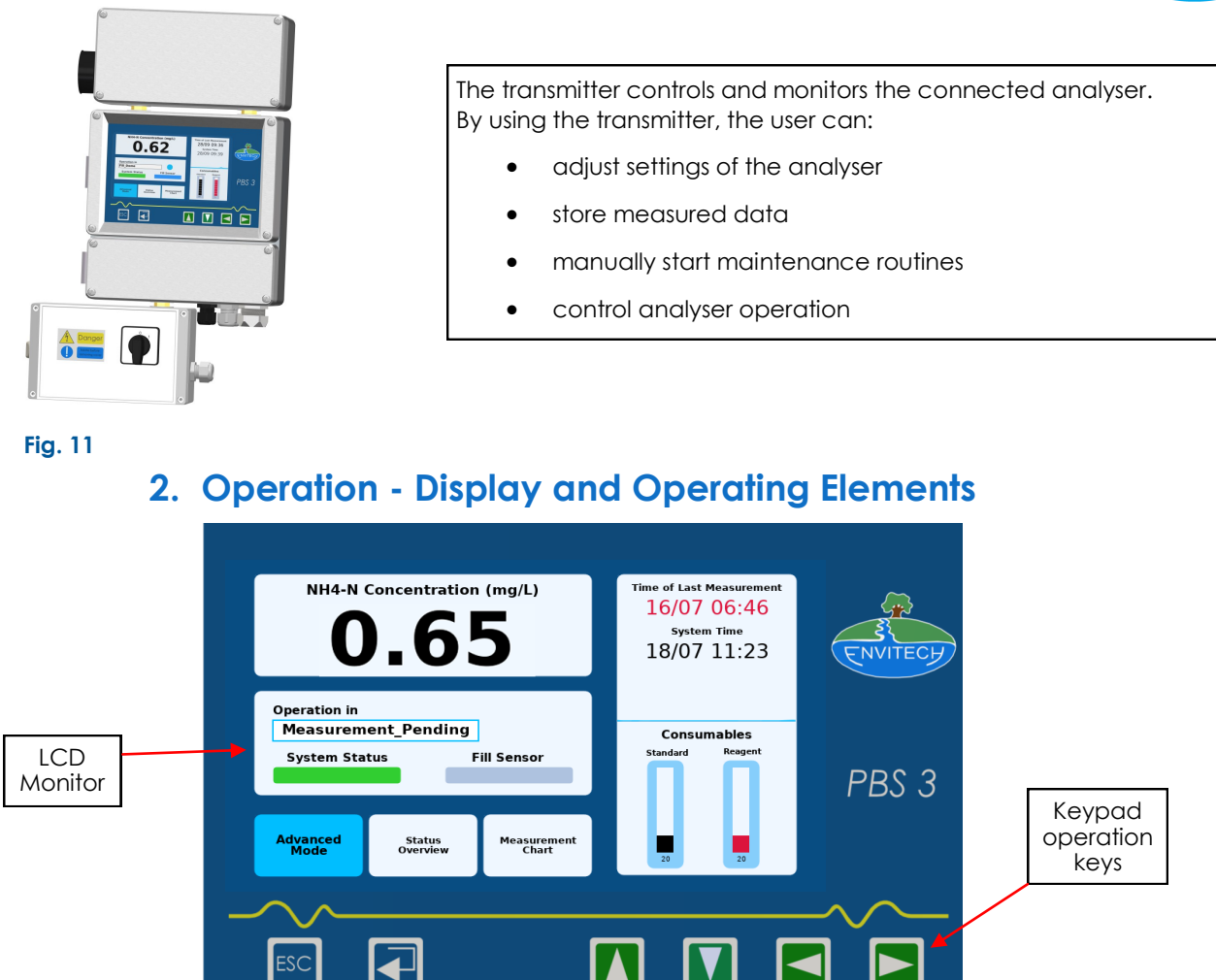

## 2.1 Menu Display

The basic menu offers a simplified top level view of the current system status and active operation. It aims to offer at-a-glance information of instrument status and activity. In addition to enabling access to system configuration options and detailed information through the Advanced Menu. The Basic Menu also offers quick access to commonly used processes and data.

### Indicators

- Last measured NH4-N concentration
- The date & time when the measurement was recorded

Fig. 12.1

- System Clock
  - If no new measurement recorded within the interval window, The 'time of last measurement' changes to RED
- Measurement progress information
  - Measurement Pending
  - Purging Chamber
  - Filling Chamber
  - Settling
  - Filling Dome
  - pH Adjustment
  - NH4-N Measurement
  - NH4-N Calibration
  - Chamber Wash

## **OPERATION MENUS**

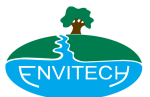

Activity indicator

Blinking LED visible only during system active

• System status indicator :

3 States

- GREEN = OK
- YELLOW = WARNING
- RED = ERROR (measurement stopped)
- Fill Sensor Status

#### Consumables estimated level

3 States

• GREEN = OK

- Consumables Standard Reagent
- YELLOW = reagent level below 10% and standard below 15%

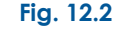

• RED = reagent level below 5% and standard level below 10%

In the operation mode, the current measured value, as well as the values of the past four hours, are graphed as a curve on the display. All recorded values can be transferred to a USB disk for further processing.

In operation mode, calibrations are automatically carried out by the transmitter. Any malfunctions are displayed and recorded. Limit alarms, which activate the corresponding potential-free signal relays, are displayed on the screen.

Manual operation is necessary only for maintenance or repairs. Automatic operations are stopped for the duration of servicing.

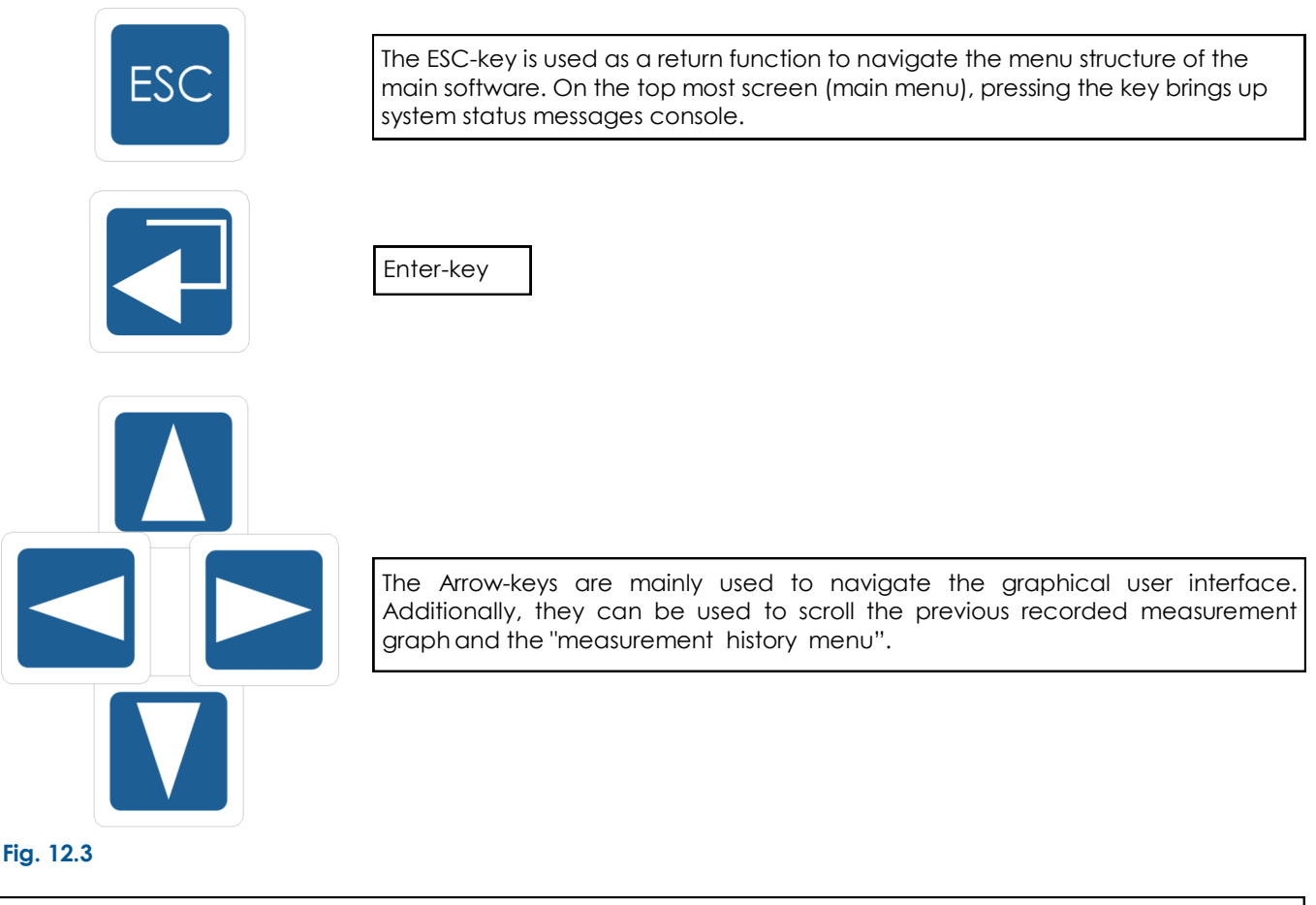

Accessing and changing settings and menus can be carried out either via the touch-screen or alternatively via the keypad

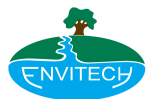

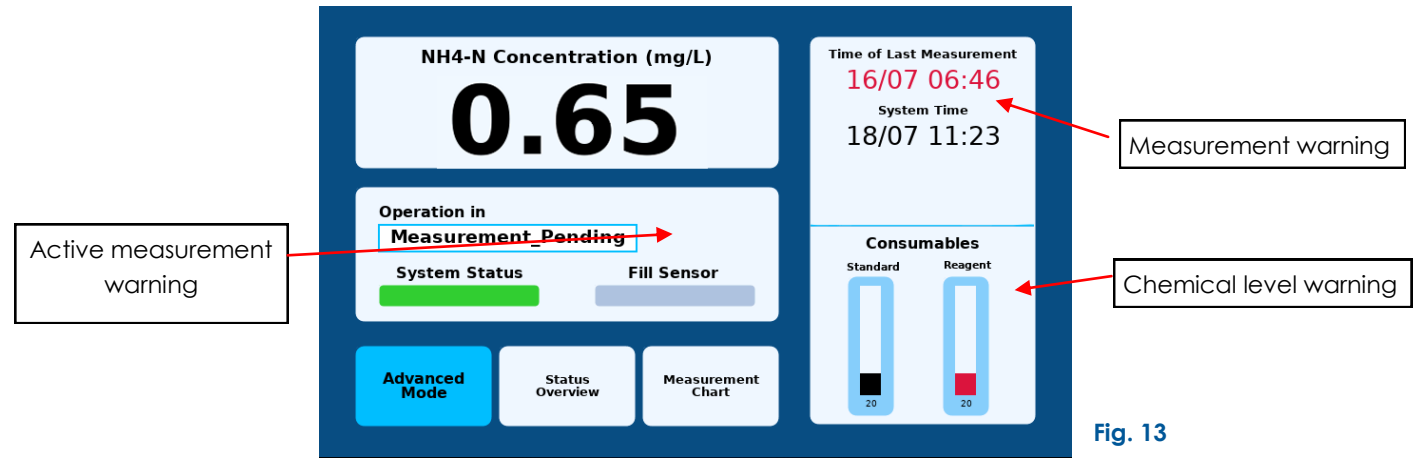

# 2.2 Navigation

- Advanced Mode
  - Opens the Advanced Menu which offers an in-depth view of the measuring process and additional details about the current status of the analyser.
- Status Overview
  - Opens a quick overview of the system configuration and latest errors
- Measurement Chart (button and indicator)
  - Open the Measurement History menu graphing all measurements recorded Up to 2 months prior
  - System Status
    - Shows all currently active error and warning codes along with a short description
    - Can be accessed by tapping the onscreen indicator or pressing the ESC key on the built in keypad (this will only work on the basic screen and not the advanced screen)
- Chemical Consumable indicators
  - Used to access the Chemical Refill Menu
  - If the user is not logged into a service account, he will be asked to do so before proceeding
  - ! Measurement activity is suspended during servicing operations
  - If a measurement operation is active, the Chemical Refill Menu is opened after the measurement completes

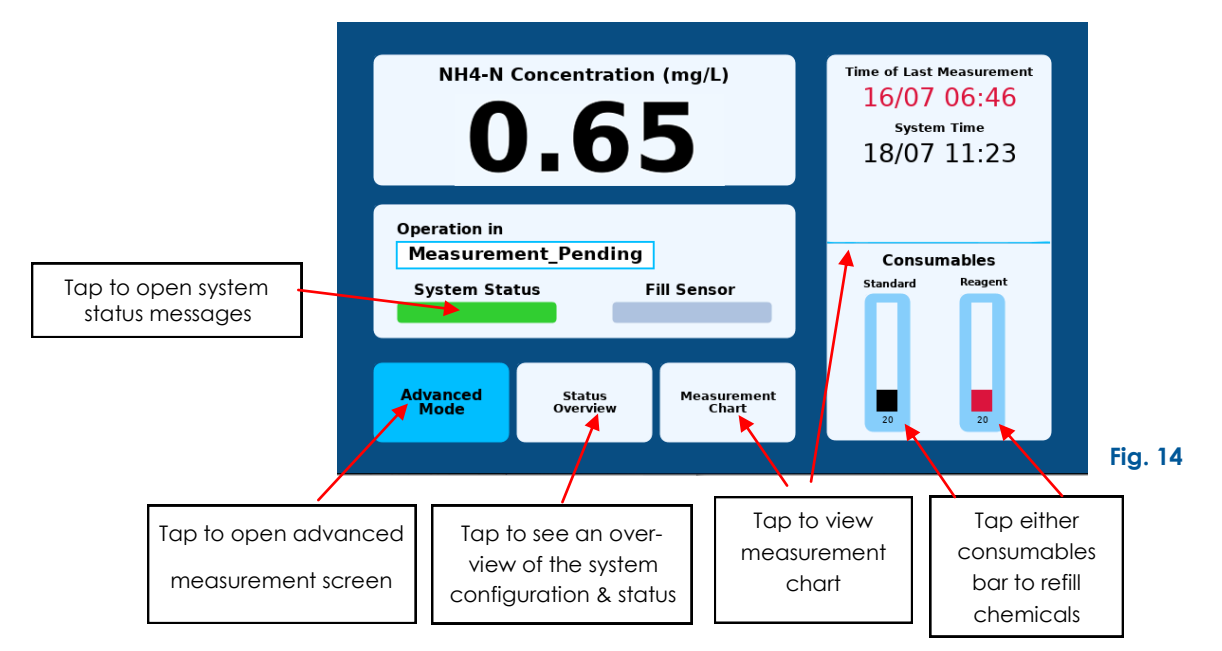

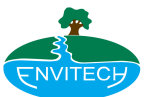

# 2.3 Common Interfaces

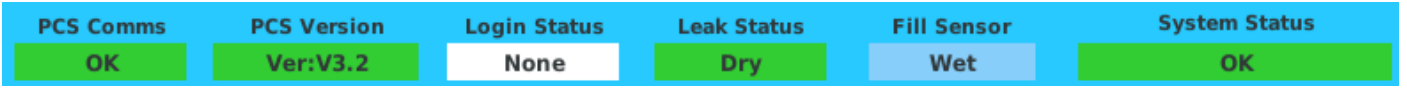

#### Figure 15: System Status Bar

#### System Status Bar

Visible in some of the advanced system menus, it aims to offer at-a-glance information about the current system status. Indicators include communication status with the analyser probe and its firmware version, the user account currently logged in, status of the fill and leak sensors as well as active errors and warnings. Tapping the error box, reveals the error message box detailing possible issues.

#### **Example Error boxes**

Tapping the error indicator will create a message box detailing the issue. The text boxes bellow illustrate what the user may see when pressing the error status indicator.

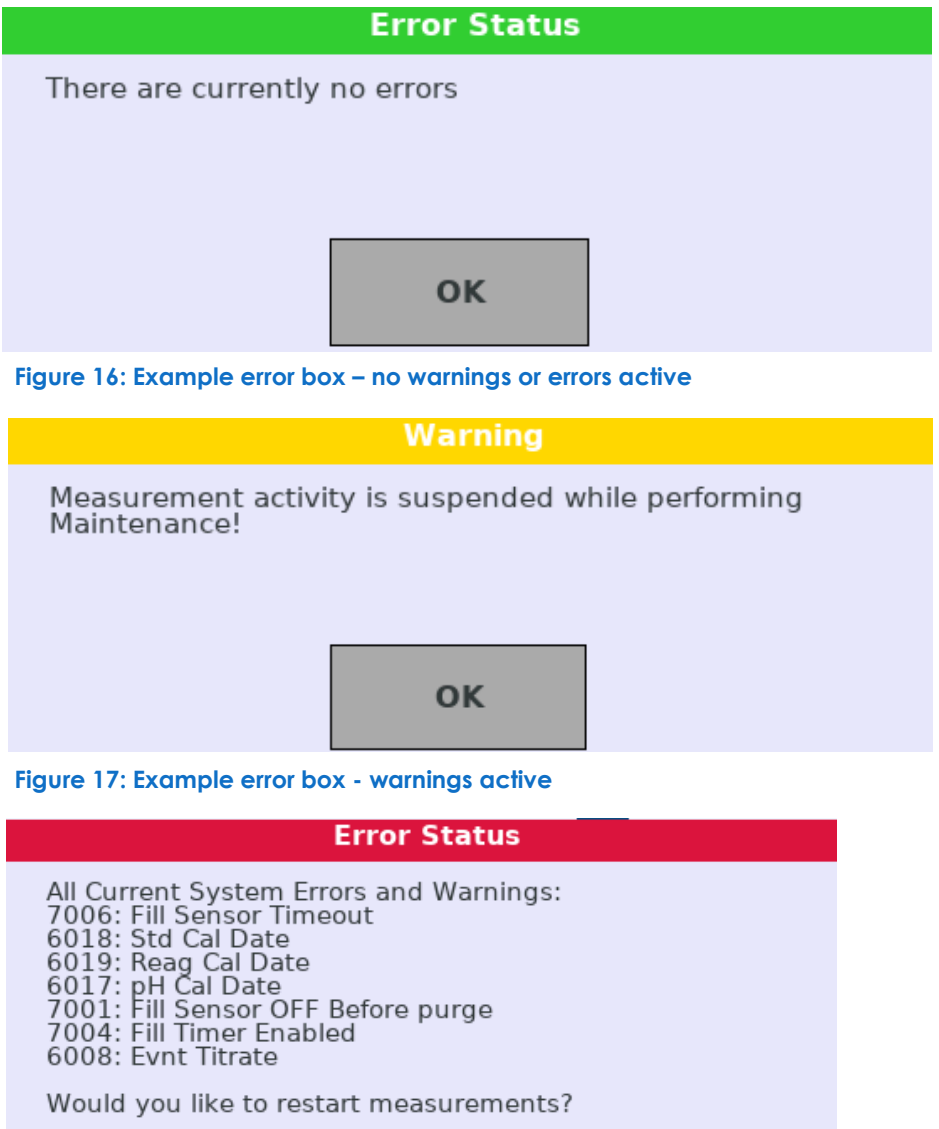

| 6018: St<br>6019: Re<br>6017: pF<br>7001: Fil<br>7004: Fil<br>6008: Ev<br>Would vo | d Cal Date<br>ag Cal Date<br>I Cal Date<br>I Sensor OFF Befo<br>I Timer Enabled<br>nt Titrate<br>ou like to restart r | ore pu<br>neas | urge<br>urements? |  |
|------------------------------------------------------------------------------------|----------------------------------------------------------------------------------------------------|----------------|-------------------|--|
| YES     NO                                                                         |                                                                                                    |                |                   |  |
| Figure 18: Ex                                                                      | ample error box - e                                                                                                   | errors         | active            |  |

www.envitech.co.uk

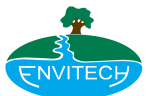

# 2.4 System status overview and Advanced system menu

| Range Data       |          |          | Digital Al       | arms | 9                |       |          |         |         |    |
|------------------|----------|----------|------------------|------|------------------|-------|----------|---------|---------|----|
| Fill Time        | 19 sec   |          | Signal Id        |      | 01               | 02    | 03       | 04      | 11      | 12 |
| Settle Time      | 15.00 m  | nin      | Alarm Stat       | us   |                  |       |          |         |         |    |
| pH Cal Pot       | -169.71  | mV       | Last NH4         | N C  | al               |       |          |         |         |    |
| Standard Vol     | 200.00   | ml       | Baseline         |      |                  | -57   | .82mV    | -49.6   | 8mV     |    |
| Standard Conc    | 300 ppr  | n        | 16/07/202        | 4 0  | 0.10             | -5.8  | 49mV     | -50.7   | 2mV     | _  |
| Standard Level   | 20.0%    | _        | 10/07/202        | - 0  | 0.10             | -50   | .45111V  | -50.7   | 21119   | _  |
| Reagent Level    | 20.0%    |          | Last pH C        | ai   |                  |       |          |         |         |    |
| NH4 Freq         | 25 min   |          | 20/06/202        | 4 1  | 2:18             | -16   | 9.71mV   | 20.     | 83C     |    |
| 4-20mA Config    |          |          | Last Volu        | me ( | Cal              | 0     | urrent   | Pre     | vious   |    |
| Output ID        | Signal 1 | Signal 2 | 24/06/202        | 4    |                  | 4     | 7.00ml   | 45.     | 00ml    | S  |
| Output Label     | NH       | NH       | 20/06/202        | 4    |                  | 1     | 5.00ml   | 21.     | 00ml    | R  |
| Output Type      | 4-20     | 4-20     | Min Max Avera    | age  |                  |       |          |         |         |    |
| Cur. Output mA   | 4.28     | 4.28     | 15/07/2024       | 0.20 | 50 1 <b>4</b> -3 | 25.   | 0 298 1  | 5.15.(  | 1 2 7 7 |    |
| Conc. at 20 mA   | 30 mg/l  | 30 mg/l  | 08/07/2024:      | 0.4  | 12 23:           | 50:   | 0.633 1  | 0:50:0  | 0.448   |    |
| Software Versio  | on       |          | 04/07/2024;      | 0.40 | 07 23:5          | 57;   | 0.440 1  | 7:52; ( | 0.419   |    |
| Analyser Version | 1.53     |          | Activo Evonte    |      |                  |       |          | Sta     | tue     | _  |
| PCS Version      | V3.2     |          | Attive Events    | F    |                  |       |          | 314     | tus     | _  |
| PBS ID           | A-147    |          | All Current Syst | em E | Collibre         | and w | arnings  |         |         |    |
| Finish           |          |          | DOID. EVIT Rea   | yent | CallDia          |       | orerance | 2       |         |    |
| (                |          |          |                  |      |                  |       |          |         |         |    |

#### Figure 19: Status Overview

Summary screen showing all key parameters with the status. Useful to take a screen shot / photo and send to Envitech Tech Support.

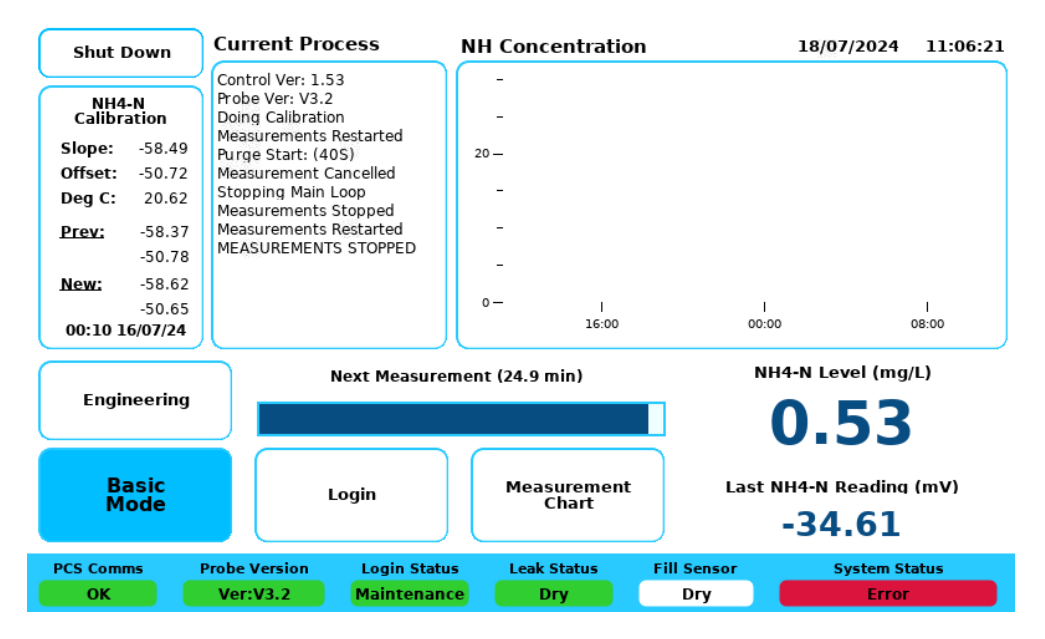

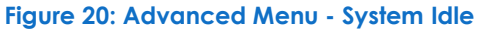

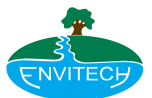

# 2.5 Advanced Menu

The Advanced Menu offers detailed real-time status of the measurement and calibration processes as well as providing access to system configuration options. The menu has 2 primary states of operation: system idle and process active. The process active state indicates one of 3 activities: measurement, calibration and wash. Active operations are updated in real-time in the Current Process list and are colour coded based on activity.

Logging in with a valid service account enables access to the system configuration options via the Engineering Menu.

## Indicators

- NH4-N Calibration parameters
  - Currently active slope and offset and calibration temperature (average between last and latest calibration parameters)
  - Previous calibration parameters
  - Newest calibration parameters
  - New slope and offset
- Current Process
  - Shows step-by-step information about the currently active measurement/calibration such as current process stage or number of reagent doses to be delivered
- NH4-N measurement trend graph
  - System Idle
    - Plots all measurements taken in the past 24 hours
    - Y-axis scale can be changes in the Operational Parameters menu
  - Process Active
    - Plots results of current process stage, such as NH4-N and pH levels
    - Colour coded based on active process
- System date and time
- Countdown timer bar
  - Counts down to next measurement when system is idle
  - Counts down to end of each process stage during measurement

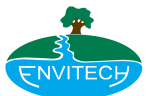

- Last recorded reading displayed in mg/l and mV
  - Change to current readings during measurement
  - Show pH readings while adjusting the sample pH level
- System Status Bar

| Shut Down                                                                                                    | Current Process                                                                                                    | NH Concentration                                | 18/07/2024                  | 11:06:21     |
|----------------------------------------------------------------------------------------------------|----------------------------------------------------------------------------------------------------|-------------------------------------------------|-----------------------------|--------------|
| NH4-N<br>Calibration<br>Slope: -58.49<br>Offset: -50.72<br>Deg C: 20.62<br>Prev: -58.37<br>-50.78<br>New: -58.62<br>-50.65<br>00:1016/07/24 | Control Ver: 1.53<br>Probe Ver: V3.2<br>Doing Calibration<br>Measurements Restarted<br>Purge Start: (405)<br>Measurement Cancelled<br>Stopping Main Loop<br>Measurements Stopped<br>Measurements Stopped<br>MEASUREMENTS STOPPED | -<br>-<br>20 -<br>-<br>-<br>-<br>0 -  <br>16:00 | 00:00                       | I<br>08:00   |
| Engineering                                                                                                    | Next Measur                                                                                                    | rement (24.9 min)                               | NH4-N Level (m              | g/L)         |
| Basic<br>Mode                                                                                                    | Login                                                                                                    | Measurement<br>Chart                            | Last NH4-N Readin<br>-34.61 | a (mV)       |
| PCS Comms<br>OK                                                                                                    | Probe Version Login Sta<br>Ver:V3.2 Maintena                                                                                                    | tus Leak Status Fil                             | l Sensor System<br>Dry Erre | Status<br>Dr |

Figure 21: Advanced Menu - System Idle Service account

#### **Buttons**

- Engineering
  - Only visible to servicing users
  - Opens the Engineering menu
  - Has 2 modes of operation
    - IF measurement pending: stops the next scheduled measurement or calibration from starting and grants access to full engineering options. If the measurement interval has passed, the next measurement or calibration will start as soon as the Engineering menu is closed
    - IF measurement active: limited access to engineering options, next measurement will take place at the regular interval
- Basic Mode
  - Opens the Basic Menu
- Login
  - Opens login console
- Measurement Chart
  - Opens recorded measurement history
- Shut Down
  - Stops scheduled operations and allows the user to empty or fill the measurement chamber
  - This also turns off the compressor which puts the analyser in a state to safely power off (no data or log corruption)
- Stop
- Only visible when a process is active
- Stops active measurement or calibration

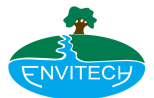

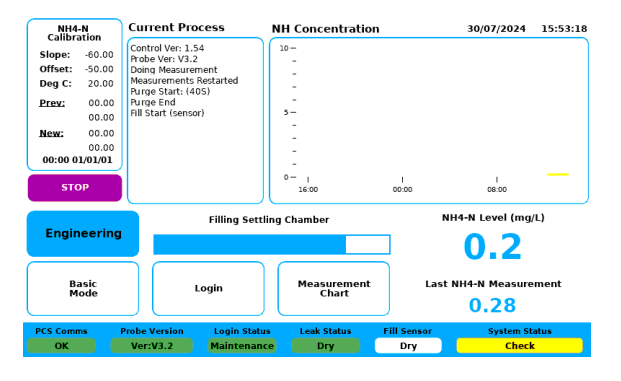

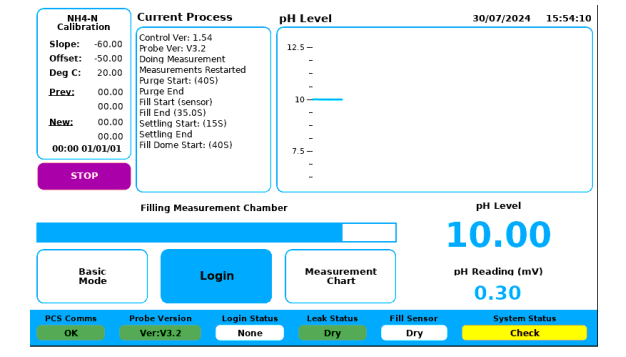

Figure 22: Advanced Menu -Fill Settling Chamber

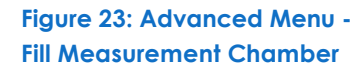

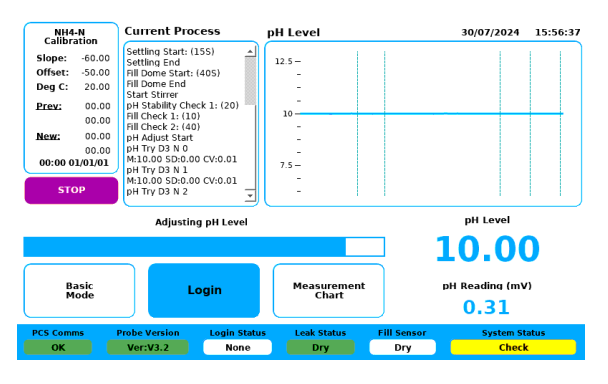

Figure 24: Advanced Menu - Adjusting pH

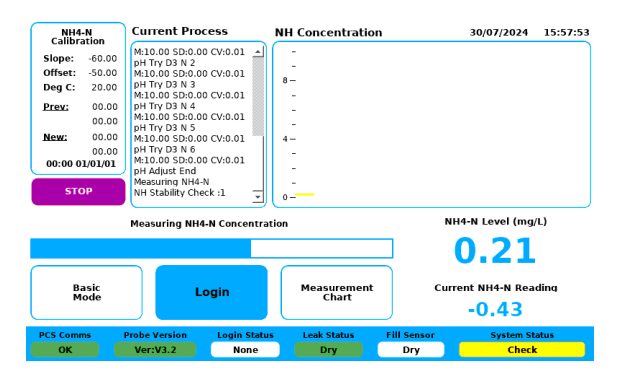

Figure 25: Advanced Menu - Adjusting NH4-N

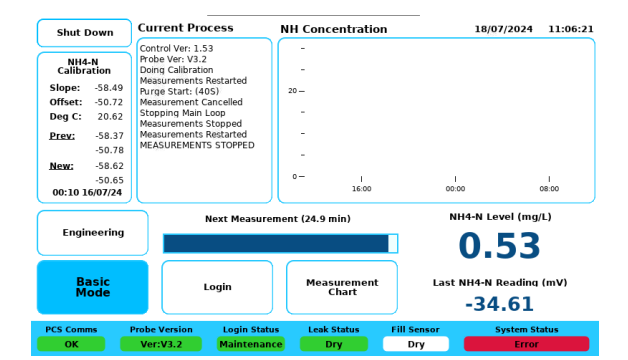

Figure 26: Advanced Menu - System Idle

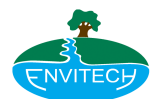

| Indicators                                        | Description                                                                                                    |
|---------------------------------------------------|----------------------------------------------------------------------------------------------------|
| NH4-N Calibration                                 | Shows latest slope and offset parameters and calibration temperature<br>*will show average of last 3 calibrations<br>Shows previous slope and offset<br>* will show latest parameters<br>* will show previously used calibration                                                                                                    |
| Current Process                                   | Shows information about current measurement/calibration such as current activity or number of reagent doses to be delivered                                                                                                    |
| NH4-N measurement trend                           | Plots every measurement taken in the past 24 hours<br>X-axis self-adjusts<br>Y-axis scale can be changes in the operational parameters menu<br>Changes colour based on operation<br>- Green during calibration<br>- Blue during washes                                                                                                    |
| System date and time                              | Shows the current date and time                                                                                                    |
| Last recorded reading<br>displayed in mg/l and mV | Changes to current readings during measurement<br>Show pH readings when adjusting the sample pH<br>Changes colour to blue if an operation is currently active                                                                                                    |
| PCS Comms status                                  | Shows the connection status between the Controller & Probe                                                                                                    |
| PCS firmware version                              | Indicates Probe firmware version                                                                                                    |
| Current login status                              | Shows current user account                                                                                                    |
| Leak sensor status                                | Shows leak sensor active status                                                                                                    |
| Fill sensor status                                | Shows fill sensor active status                                                                                                    |
| Error status                                      | Tap to show full list of errors/warnings                                                                                                    |
| Buttons                                           | Description                                                                                                    |
| Engineering                                       | Only visible to logged in users<br>Opens the Engineering menu<br>Has 2 modes of operation<br>- IF measurement pending: stops the next scheduled measurement or cali-<br>bration from starting and grants access to full engineering options. If the<br>measurement interval has passed, the next measurement or calibration will<br>start as soon as the Engineering menu is closed<br>- IF measurement active: limited access to engineering options, next meas-<br>urement will take place at the regular interval |
| Basic mode                                        | Opens the basic menu                                                                                                    |
| Login                                             | Opens login console                                                                                                    |
| History                                           | Opens measurement history                                                                                                    |
| Shut down                                         | Turns software off<br>*Secondary function: puts system in 'safe to power off' mode<br>*To re-activate you will need to power off & on via the isolator switch                                                                                                    |
| Stop                                              | Only visible when a measurement is active<br>Stops active measurement or calibration                                                                                                    |

## Table 3

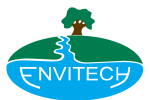

# 2.6 Configuration

Change operating parameters

#### Login Menu

The login menu provides a basic keypad for text entry with additional Clear, Cancel and Help buttons. Successfully inputting a user PIN automatically enables the user class and closes the login menu. Daily pins are available. Most pins can be changed from the Operational Parameter menu. All user classes timeout after 1 minute of inactivity.

### PINs

- Contractor = 4738
  - Call Envitech for further access codes / daily pass

| 1     | 2 | 3      |
|-------|---|--------|
| 4     | 5 | 6      |
| 7     | 8 | 9      |
| Clear | 0 | Cancel |

## Login with 4-Digit code

Figure 27: Login Menu

## **Operating Parameters Configuration**

This menu is used to view or modify any of the working parameters used by the analyser. For ease of use, parameters are separated into categories. Entries can be selected using the touch screen by tapping on the desired parameter, pressing the UP or DOWN button to go through entries one-by-one or by using the physical keypad.

Changing the category, will open a new list of parameters.

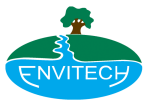

## **Operating Parameters Configuration**

This menu is used to view or modify any of the working parameters used by the analyser. For ease of use, parameters are separated into categories. Entries can be selected using the touch screen by tapping on the desired parameter, pressing the UP or DOWN button to go through entries one-by-one or by using the physical keypad.

Changing the category, will open a new list of parameters.

| $\square$ | Category                                                                                              | Current Va       | ue                 | New Value       |
|-----------|----------------------------------------------------------------------------------------------------|------------------|--------------------|-----------------|
|           | Login<br>Calibration<br>NH Measurement & Calibration<br>Settling Chamber<br>pH Statistical Parameters | 7860             | )                  |                 |
| UP        | Volume Calibration<br>Extra                                                                           | 1                | 2                  | 3               |
|           | Parameters<br>Maintenance PIN<br>Login Timeout                                                        | 4                | 5                  | 6               |
|           |                                                                                                    | 7                | 8                  | 9               |
| DOWN      |                                                                                                    | Fn               | 0                  | Enter           |
|           |                                                                                                    | Factory<br>Reset | Discard<br>Changes | Save<br>Changes |

Figure 28

#### Indicators

- Category panel
  - Select the category of the setting that needs to be changed
- Parameter panel
  - Entries are added and removed based on the highlighted category
- Current value
  - Currently registered value
- New value
  - Desired value

#### Buttons

- UP/DOWN
  - Navigate panel entries
- Numeric keypad
- Fn
- Function key; enables CLEAR, decimal point and sign buttons
- Enter
- Must be pressed to confirm new parameter values
- Factory Reset
- Discard Changes
- Save Changes

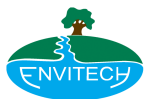

# 2.7 Engineering Menu

The Engineering menu is the main point of access for all the maintenance functions and configuration. The menu contains a timeout function and automatically closes after 5 minutes of inactivity. Depending on currently active warnings and errors, closing the Engineering menu will suggest a number of actions to remedy the issue before resuming measurement.

Go back to Advanced menu and select STOP if some buttons are not available because of measurement status.

#### Buttons

ALL OF THE BELOW = Only accessible if measurement is pending

- Manual NH Measurement and Calibration
- PCS Functions
- Refill Volumes
- Calibrate Volumes
- Calibrate pH
  - ALL OF THE ABOVE = Only accessible if measurement is pending
- Change Operating Parameters
- Restart Measurement
  - Only accessible if measurements have stopped
- Extras
- Comms Set-UP
- Finish

# **Engineering Options Menu**

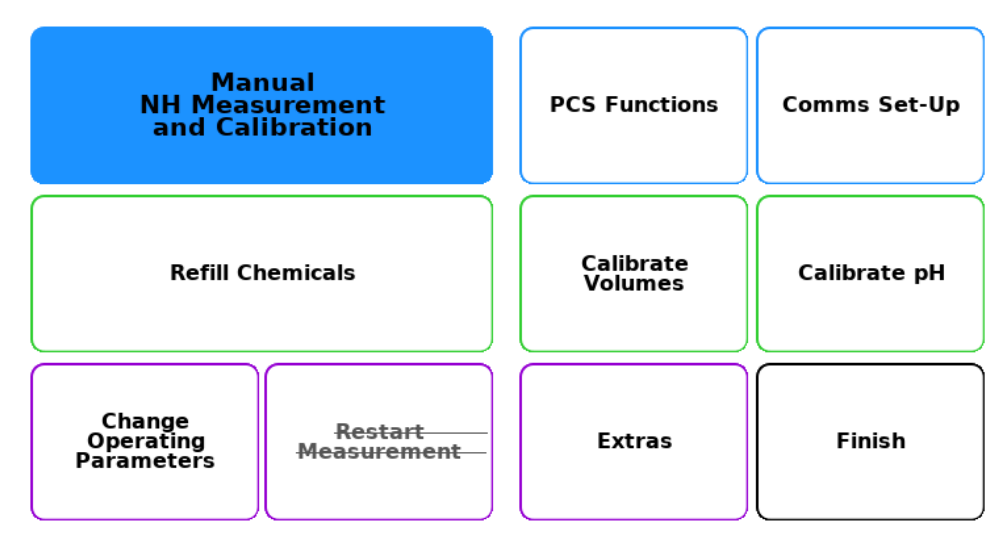

Figure 29: Engineering Menu

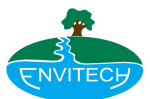

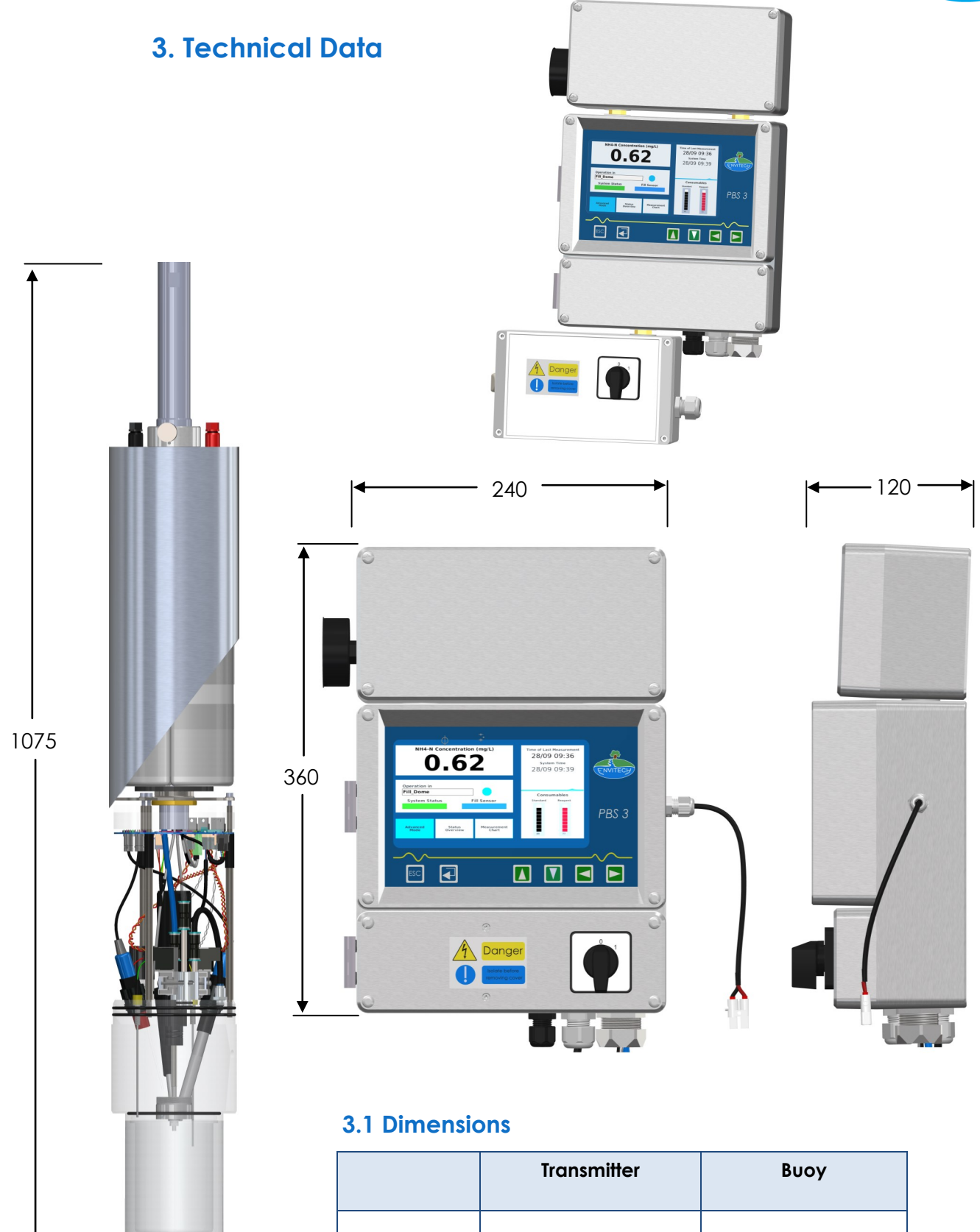

240 x 360 x 120 mm

(width x height x depth)

6 kg

13.2 lbs

Dimensions

Weight

Table 4

1075 x 130 mm

(diameter x height)

14.0 kg

30.9 lbs

# 3.2 Transmitter Data input and outputs

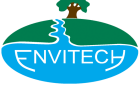

Table 5

| Power supply analyser | 24V dc, 3.4A, 81.6W                                           |
|-----------------------|---------------------------------------------------------------|
|                       |                                                               |
| Rated output analyser | 30 W                                                          |
| AC Input Voltage      | 85 - 264VAC (47-63Hz)                                         |
| Display               | 7" TFT RGB backlit                                            |
| Keypad                | 6 Keys 13 x 13mm                                              |
| Analog Output         | Single 4-20mA max load 500 Ohm, 24V                           |
| Voltage-Free Outputs  | 2 x voltage-free configurable outputs - max 5A, 230VAC, 30VDC |
| Test Standard         | EN61010-1:2010 +A1:2016                                       |

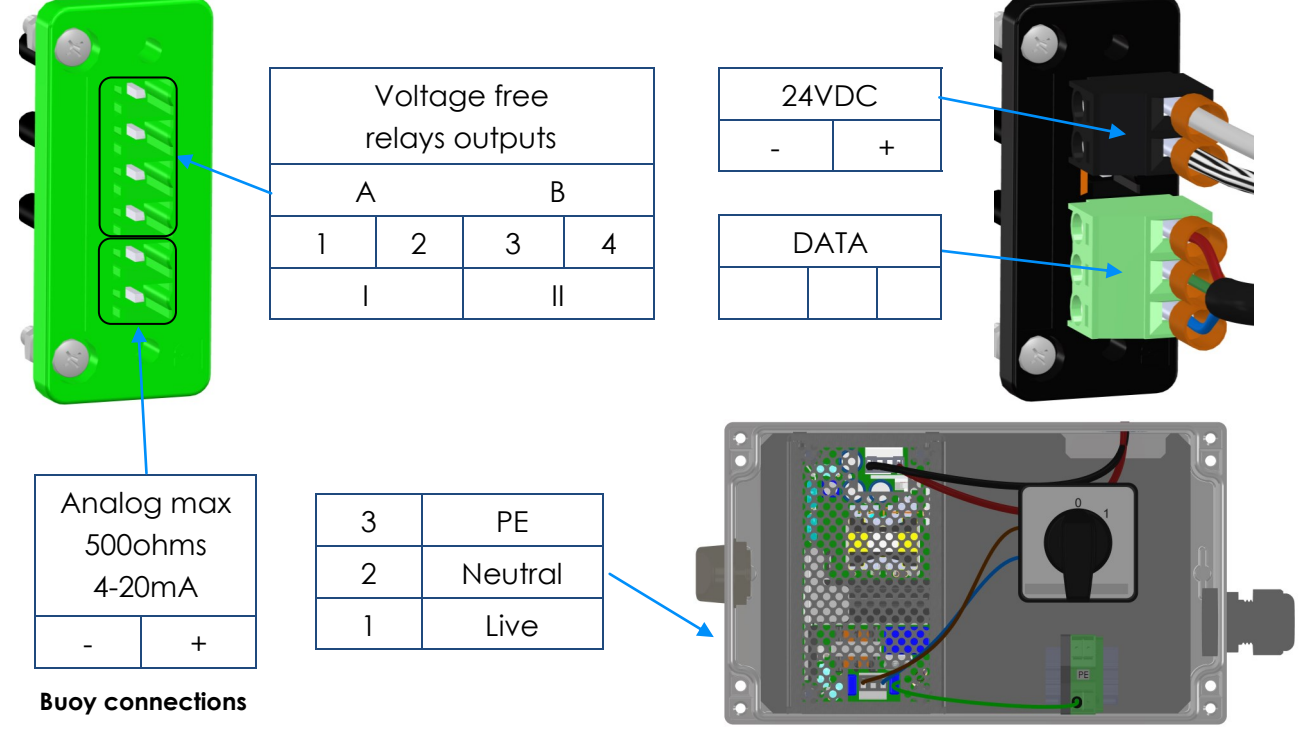

Mains power 85/264VAC

## Specification of the ammonium measuring

| measuring range     | 0.1 - 50 mg/l NH4-Na) (0.1 - 65 mg/l) |  |
|---------------------|---------------------------------------|--|
| detection limit     | 0.1 mg/l NH4-N                        |  |
| reproducibility     | 3%                                    |  |
| reagent consumption | 0.5 - 1 litre / month                 |  |
| max. flow velocity  | 0.3 m/s                               |  |

Table 6

## **TECHNICAL DATA**

# 3.3 Specification of the electrodes

## Specification of the ammonium-electrode

| Measuring range            | 0.1 - 1000 mg/l NH₄-N           |
|----------------------------|---------------------------------|
| Temperature range          | 0 - 50°C (32°F to 122°F)        |
| Length                     | 120mm (4.72in.)                 |
| Shaft diameter             | 12mm (0.47 in.)                 |
| Shaft material             | POM Copolymer                   |
| Sensitive timeT90 < 3 min. |                                 |
| pH range                   | > 11.5 (for measuring)          |
| Resistance                 | < 2 x 10 <sub>9</sub> ohms      |
| Drift (monthly)            | < 1 mV                          |
| Interferences              | Surface-active agents, volatile |

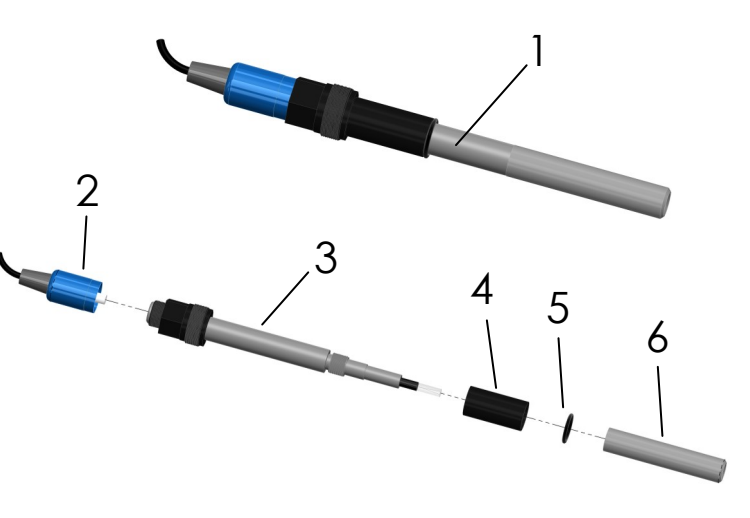

| ltem No. | Description        |  |
|----------|--------------------|--|
| 1        | Electrode assembly |  |
| 2        | Connector          |  |
| 3        | Electrode          |  |
| 4        | Spacer             |  |
| 5        | O-ring             |  |
| 6        | Membrane cap       |  |

#### Table 7

## Specification of the pH-electrode

| Measuring range   | 2 to 12                       |   |         |         |
|-------------------|-------------------------------|---|---------|---------|
| Temperature range | -5°C to +80°C (23°F to 176°F) | 2 |         |         |
| Operating range   | 0.5 bar                       |   | .3      |         |
| Length            | 120mm (4.72in.)               |   |         |         |
| Shaft diameter    | 12mm (0.47 in.)               |   |         |         |
| Shaft material    | glass                         |   |         |         |
| Sensitive time    | 20 secs                       |   |         |         |
| Electrolyte       | gel                           |   | Hom No. | De      |
| Resistance        | 240 x 109 ohms                |   | 1       | Electro |
| Drift (monthly)   | < 1 m)/                       |   | 2       | Co      |
|                   |                               |   | 3       | El      |
| Diaphragm         | Ceramic                       |   | 4       | Ś       |

Table 8

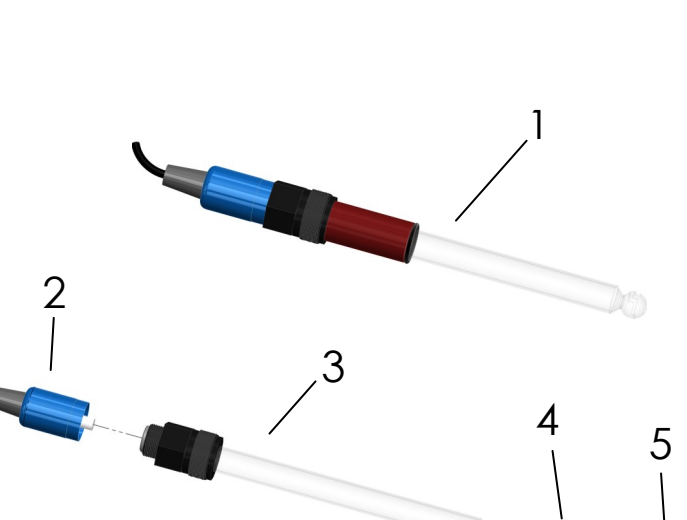

| Item No. | Description        |  |  |
|----------|--------------------|--|--|
| 1        | Electrode assembly |  |  |
| 2        | Connector          |  |  |
| 3        | Electrode          |  |  |
| 4        | Spacer             |  |  |
| 5        | O-ring             |  |  |

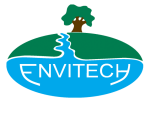

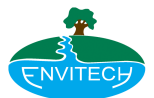

# 3.4 Reagents

Please use only original solution reagents. We cannot take responsibility for damage caused by the use of incorrect chemicals.

## Standard solutions

Envitech offers different standard solutions for different ammonium measuring ranges at your disposal. The standard solutions are separately available, as well as the kits together with reagent and buffer solution. The stability of the standard solution is 6 months, if refrigerated and kept in the dark.

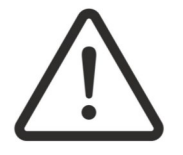

## WARNING

Always wear protective clothing, gloves and goggles to prevent direct contact with standard solution! Also, the Health & Safety regulations applicable to your country for handling caustic chemicals must be observed. In case of contact with skin, wash immediately with plenty of water.

## **Reagent solutions**

The reagent solution for the ammonium measurement (part# 71019799) contains sodium hydroxide to produce the alkaline environment and EDTA to prevent the precipitation of hydroxides and carbonates. The reagent solution can be stored for up to 2 years, if kept in the dark and unopened. Once opened, a chemical reaction of the reagent with carbon dioxide of the air will degrade the solution. Therefore, always keep containers closed.

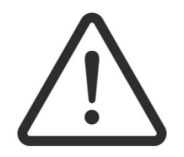

## WARNING

Always wear protective clothing, gloves and goggles to prevent direct contact with reagent solution! Sodium hydroxide is corrosive. Also, the Health & Safety regulations applicable to your country for handling caustic chemicals must be observed.

In case of contact with skin, wash immediately with plenty of water. In case of contact with eyes, flush eyes and seek medical advice, showing the information on the can.

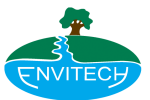

# 3.5 Buffer solution

The buffer solution (part# 71013781) with a pH-value of 10 is used for calibrating the pH-electrode.

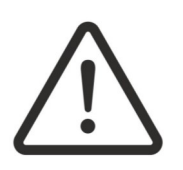

## CAUTION

Always wear protective clothing, gloves and goggles to prevent direct contact with buffer solution! The buffer solution is corrosive. Also, the Health & Safety regulations applicable to your country for handling caustic chemicals must be observed. In case of contact with skin, wash immediately with plenty of water. In case of contact with eyes, flush eyes and seek medical advice, showing the information on the can.

Process Buoy Ammonium (PBS3) solution options;

| measuring range<br>[mg NH4/I) | recommended conc. of standard solution<br>[mg NH4/l] | part# of recommended<br>standard solution |
|-------------------------------|------------------------------------------------------|-------------------------------------------|
| 0.25 - 8.0                    | 300                                                  | 71019798                                  |
| 1.0 - 25.0                    | 1000                                                 | 71019800                                  |

Table 9

#### Interferences

Volatile primary amines produce elevated ammonium values. Fats on the membrane may cause low results and/or wrong factors.

### Disposal of reagents

Empty containers may be returned to Envitech Ltd. If there is residual reagent inside

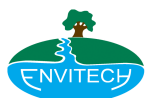

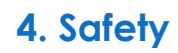

# 4.1 General Instructions

### Observe the indications in the operating instructions

Conditions for the safe use and trouble-free operation of this instrument require the knowledge of the basic safety regulations. These instructions provide information for safe operation of this instrument. The safety instructions are to be followed by every user. In addition, attention must be paid to the local regulations on occupational safety and accident prevention.

#### User's obligations

The user is obligated to ensure that everyone who operates the instrument:

- is familiar with the regulations for occupational safety and accident prevention and have been trained on the instrument
- has read and understood the safety chapter and the warnings in this manual

#### Hazards when using the instrument

Improper use can result in hazards to life and limb of the user or others. Damage to the instrument or other property may occur. Safety hazards must be corrected immediately.

#### Proper use

The analyser system is intended to measure ammonium in the field of wastewater treatment and water pollution control. Any other or additional use is considered improper. Envitech Ltd is not liable for any damage resulting from improper use. Proper use also requires the operator to follow all instructions contained in the operating instructions, and to observe the required inspections and maintenance work.

#### Warranty and liability

The "General Terms and Conditions" of Envitech Ltd apply. These will be made available to the operator at the latest when the contract is concluded. Warranty and liability claims for injuries to persons and property damage are excluded, if they are the result of the following causes:

- improper use of the analyser
- unauthorized assembly, installation, operation or maintenance of the analyser
- operation of the analyser with damaged and/or non-functioning safety and protective equipment
- failure to observe the instructions on transport, storage, installation & maintenance of the analyser
- unauthorized changes to the analyser
- exceeding the prescribed depth of immersion
- insufficient monitoring of parts subject to wear
- improper repairs
- catastrophes caused by foreign bodies and acts of God

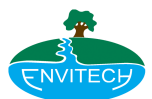

# 4.2 Safety Instructions

## Explanation of symbols and warnings

The following designations and symbols are used to indicate the hazards .

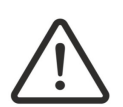

## DANGER

This symbol means an immediate threat of danger to life and health. Failure to comply with these instructions may result in serious damage to health or life-threatening injuries.

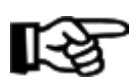

# NOTE

Under this symbol you are given instructions, tips, and useful information.

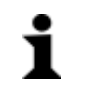

## INFORMATION

This symbol gives important instructions on how to operate the instrument properly.

Failure to comply with these instructions may result in malfunctions of the instrument.

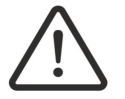

## CAUTION

This symbol means a potentially dangerous situation.

Failure to comply with these instructions may result in minor injuries or property damage.

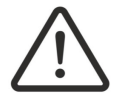

## WARNING

This symbol means a potential threat of danger to life and health.

Failure to comply with these instructions may result in serious damage to health or life-threatening injuries.

## Safety Equipment

All safety equipment must always be properly mounted and operable before installation and operation.

Safety equipment may only be removed:

- during maintenance and repair work and after disconnecting the power supply
- after securing the device against restarting

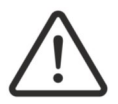

## DANGER

Bolted-on safety screens and barriers must not be removed when the equipment is running.

Passive protection devices:

- Protection cover IP65 on Transmitter
- Protection cover IP54 (analyser outside of measuring medium)
- Protection cover IP65 (analyser inside of measuring medium)

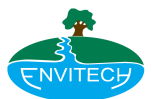

## Informal safety measures

The manual should be permanently kept near the operating location of the device. In addition to the manual, the applicable and the local regulations on accident prevention and environmental protection should be provided and observed.

#### Personnel training

Only trained personnel should work with the device. The responsibilities of the personnel for assembly, commissioning, operation, set-up, maintenance and service must be clearly defined. Trainees may only work with the device under the supervision of an experienced operator.

#### **Device control**

Only authorized trained staff should be allowed to adjust or change production values using the device controls. Changes must not be made to the software by the operator under any circumstances.

#### Hazards from electric power

Work on the power supply should only be carried out by a certified electrician. The electrical equipment of the device must be checked regularly. Loose connections must be tightened and defective parts replaced immediately. The cabinet should always be kept locked. Always switch off the main power switch when working on electrical components.

## Maintenance service and trouble-shooting

Follow the regulations to prevent accidents.

#### Changes to device

No changes, additions, or modifications may be carried out on the device without the manufacturer's approval. All conversion measures require written confirmation from Envitech Ltd Any device parts not in proper condition must be replaced immediately. Only original spare parts and parts subject to wear may be used.

If parts from other manufacturers are used, there is no guarantee that they are designed and manufactured in conformance with the loading and safety specifications of the original-equipment parts and voids the warranty.

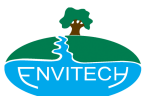

## Cleaning solution and reagent disposal

The required substances and materials must be used and disposed of properly. This applies particularly to:

- cleaning agents containing solvents
- emptying and refilling the chemical tanks
- caustic reagents: hazards due to pH value (strongly alkaline or acidic)

## Disposal of the analyser

The analyser contains electronic components. This components must be disposed as electronic industry waste. Follow in particular the local disposal regulations of your country.

#### Copyright

The copyright for these operating instructions is held by Envitech Ltd. These operating instructions are intended only for the operator and personnel.

They contain specifications and information which may not be reproduced, distributed, or passed on to third parties in any other manner in full or in part.

Violations may be prosecuted by law.

# 5. Setting up and Commissioning

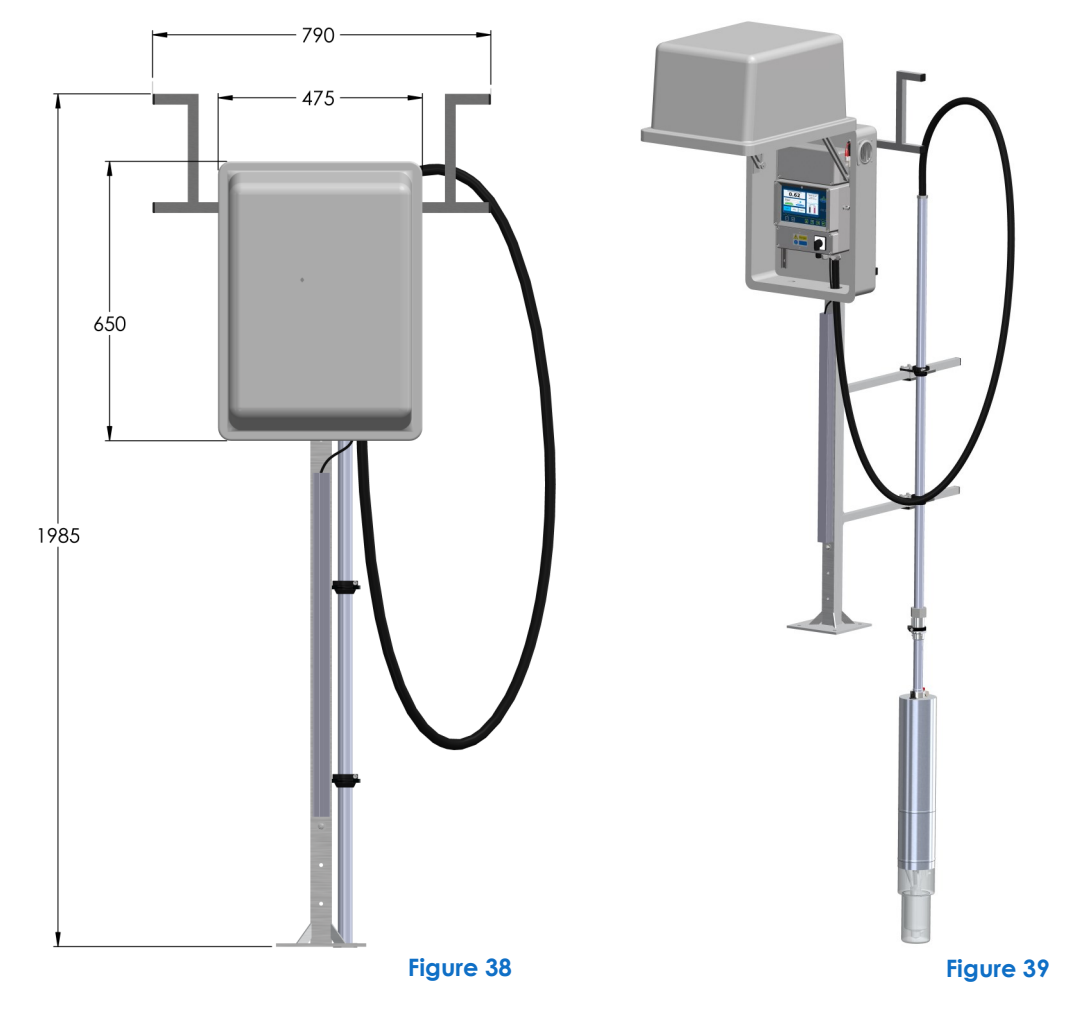

# 5.1 Overview

This chapter describes the transport & storage of the analyser, installation, and commissioning and decommissioning. Use the following order to set up the Process Buoy PBS 3 (Ammonium):

- 1. Mounting and installation of the stand, the controller and the weather protection housing
- 2. Assessment of the settling behaviour of the sample
- 3. Preparation of the electrodes
- 4. Insert the electrodes into the analyser body
- 5. Pressure check of the analyser
- 6. Join the connection cable
- 7. Join the external power supply connection
- 8. Installation and connection of the optional modem
- 9. Sample reservoir chamber (option)
- 10. CLR-Start
- 11. Add analyser to network
- 12. Service menu INITIAL STARTUP

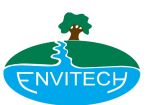

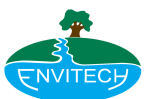

## **Transport and Storage**

#### Delivery scope and damage in transit

In order to set up the equipment correctly on the customer's premises, the completeness of the components supplied must be checked against the delivery documentation.

In addition, the equipment should be checked for possible transit damage and loose components.

### Storage

When storing the equipment for a long period, you must observe the following:

- the equipment should be stored for as short a time as possible,
- the analyser should only be stored in an unfilled state (without reagents and standard solutions),
- equipment should only be stored in dry premises, suitable packaging should be chosen for storage (e.g. protective covers) and the ambient temperature must be between -15°C (-5°F) and +40°C (104°F)

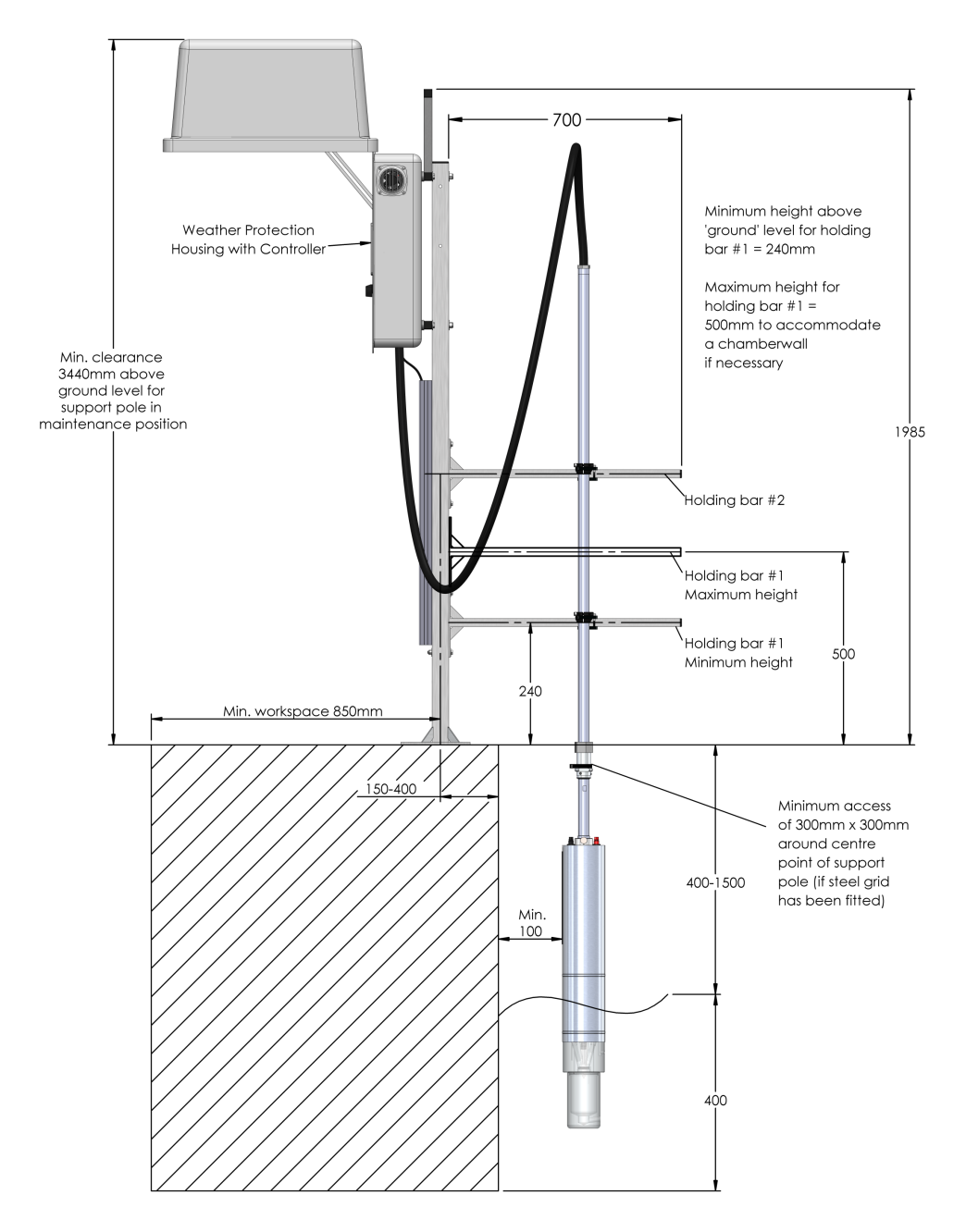

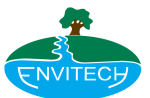

# 5.2 Set-up and assembly

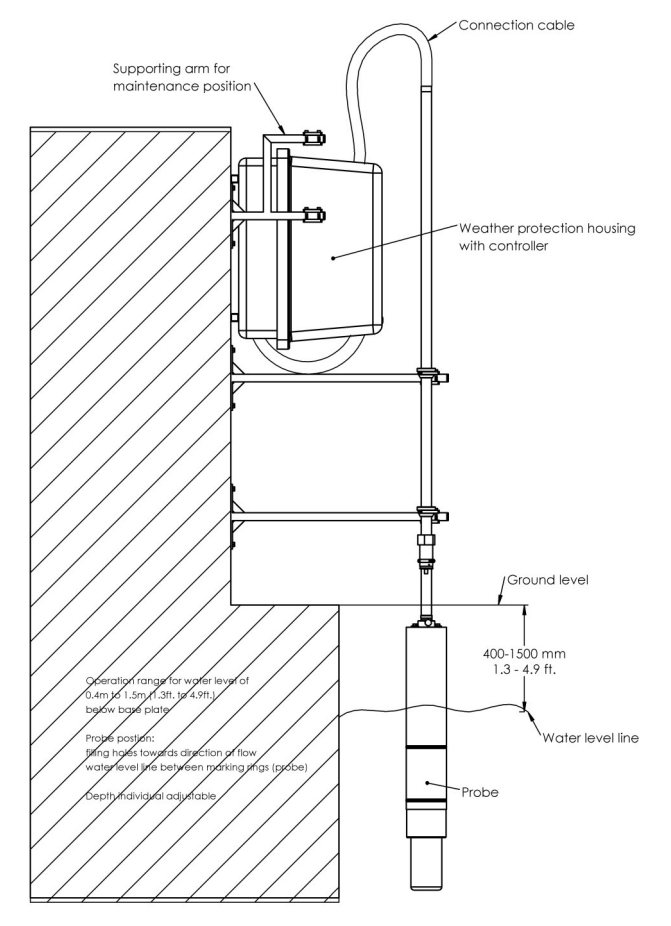

Wall mounting of single PBS3 and weaher protection housing (side view)

#### Figure 42 - Wall mounting of single PBS and weather protection housing

The Process Buoy System PBS 3 (Ammonium) consists of an analyser probe, a connection cable, and transmitter.

It can be mounted on a stand or an optional wall bracket. Because there are many ways of mounting it to a wall, the following chapters will deal exclusively with the stand mounting for one analyser and the transmitter with the weather protection housing.

#### Set-up conditions

The conditions for setting up the Process Buoy PBS 3 (Ammonium) are:

- it must be possible to place the analyser in the maintenance position
- the analyser must be accessible
- the transmitter must be within reach
- power connection of the controller: 230 V or 110v, 50 cps
- the ambient temperature must be between -15°C (-5°F) and +40°C (104°F)

#### Conditions for the stand:

The stand must be secured on concrete using four screws with anchors. We recommend anchor fittings (component of the stand accessory kit). Envitech Ltd cannot be held responsible for incorrect set up.

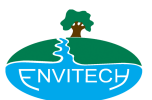

# 5.3 Mounting and installation of the housing, the transmitter and the weather protection housing

Mounting and installation of stand, the controller and the protective housing require:

- concrete drill bit Ø14 mm (0.55 in.)
- drill
- fixed spanner 19 mm (0.75 in.), 2x 17 mm (0.67 in.), 2x 13 mm (0.51 in.)
- stand with accessories
- Set the stand (fig. 44) in position.
- Mark and drill the bore holes in accordance with fig. 43.

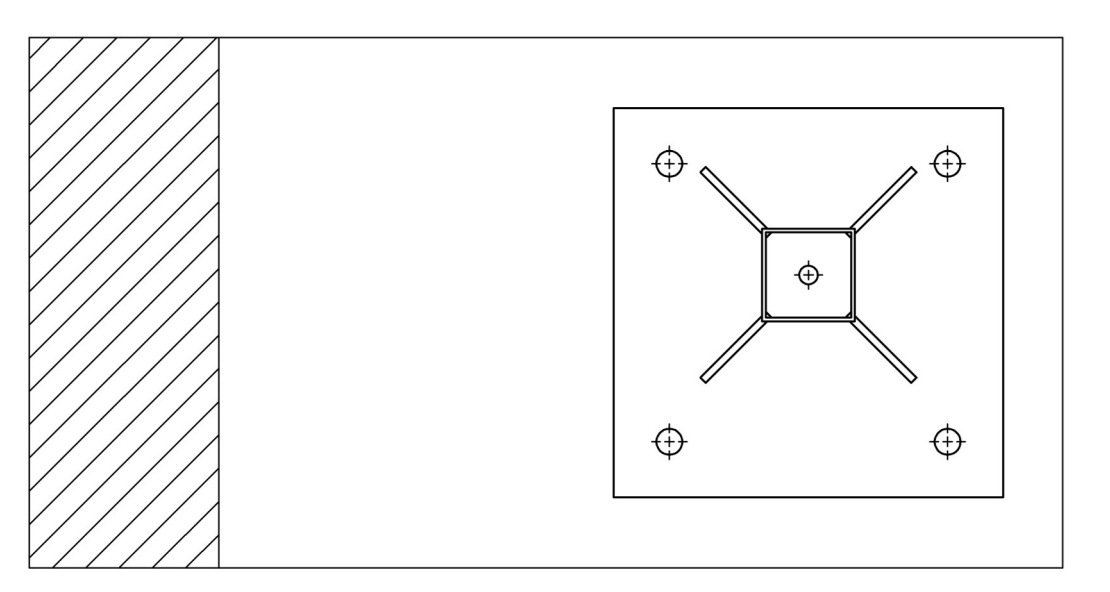

Figure 43 - Base plate

- Using suitable anchor bolts, secure the stand.
- For grounding, connect the socket head screw (of the stand) with the grounding cable (4 mm2).
- Screw the supporting arms (fig. 45) to the stand (screws: M4x70). Set up with the largest possible distance between the two supporting arms.

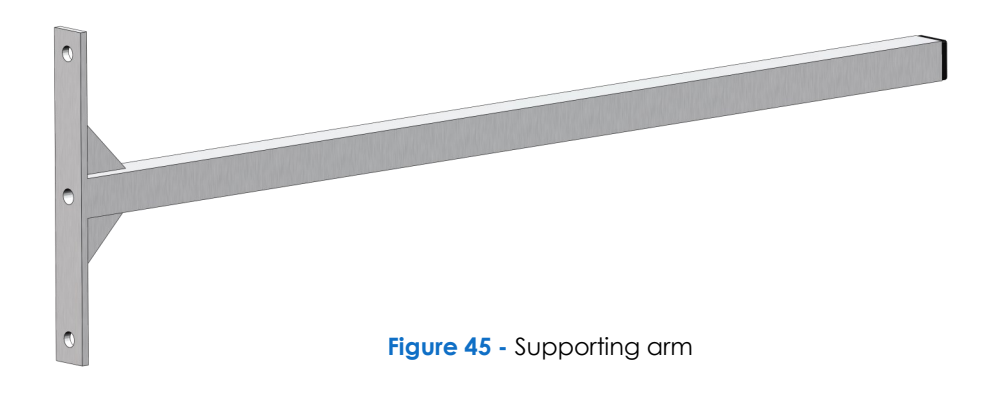

Figure 44 - Stand

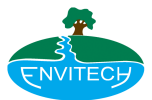

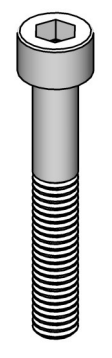

2

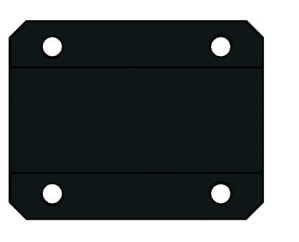

1

• Screw on probe holder (fig. 47, pos. 1) and counterpart (pos. 2) to the supporting arm.

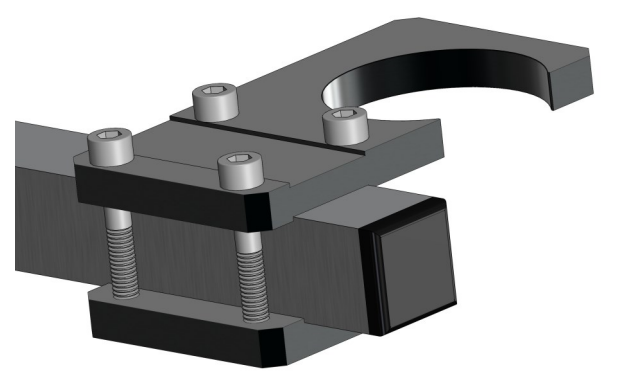

Figure 47 - Probe holder and counter part on supporting arm

- Screw on holder (fig. 46, pos. 1) and counterpart (pos. 2) to the supporting arm with two maintenance positions (fig. 48.)
- Assemble the holding arm for the protective housing concentric to the second bore hole at the top of the post (fig. 49) (screws: M10x90).

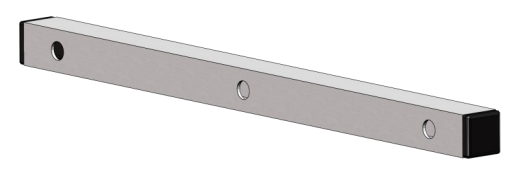

Figure 49 - Holding arm

- Screw on the supporting arm with two maintenance positions (fig. 48) to the top bore holes of the post (screws: M10x90) so that the maintenance positions point upwards.
- Screw the weather protective housing with transmitter to the outer bore holes of the holding arm (screws: M10x40).

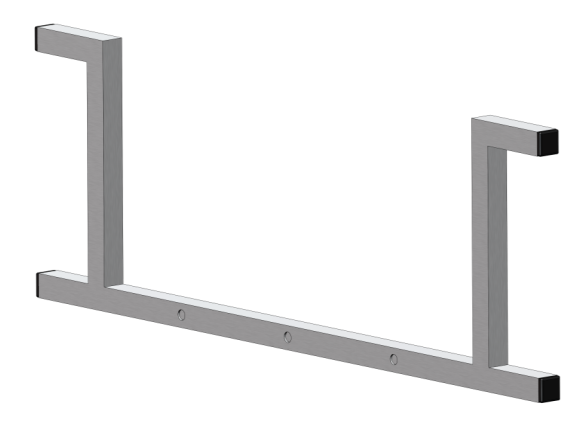

Figure 48 - Supporting arm with two maintenance positions

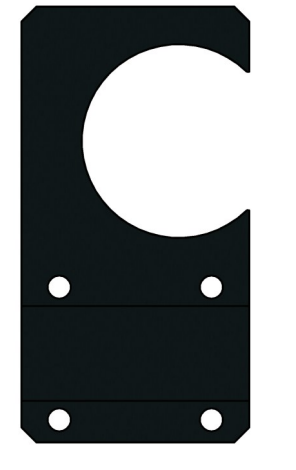

Figure 46 -Holder and counterpart

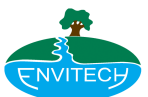

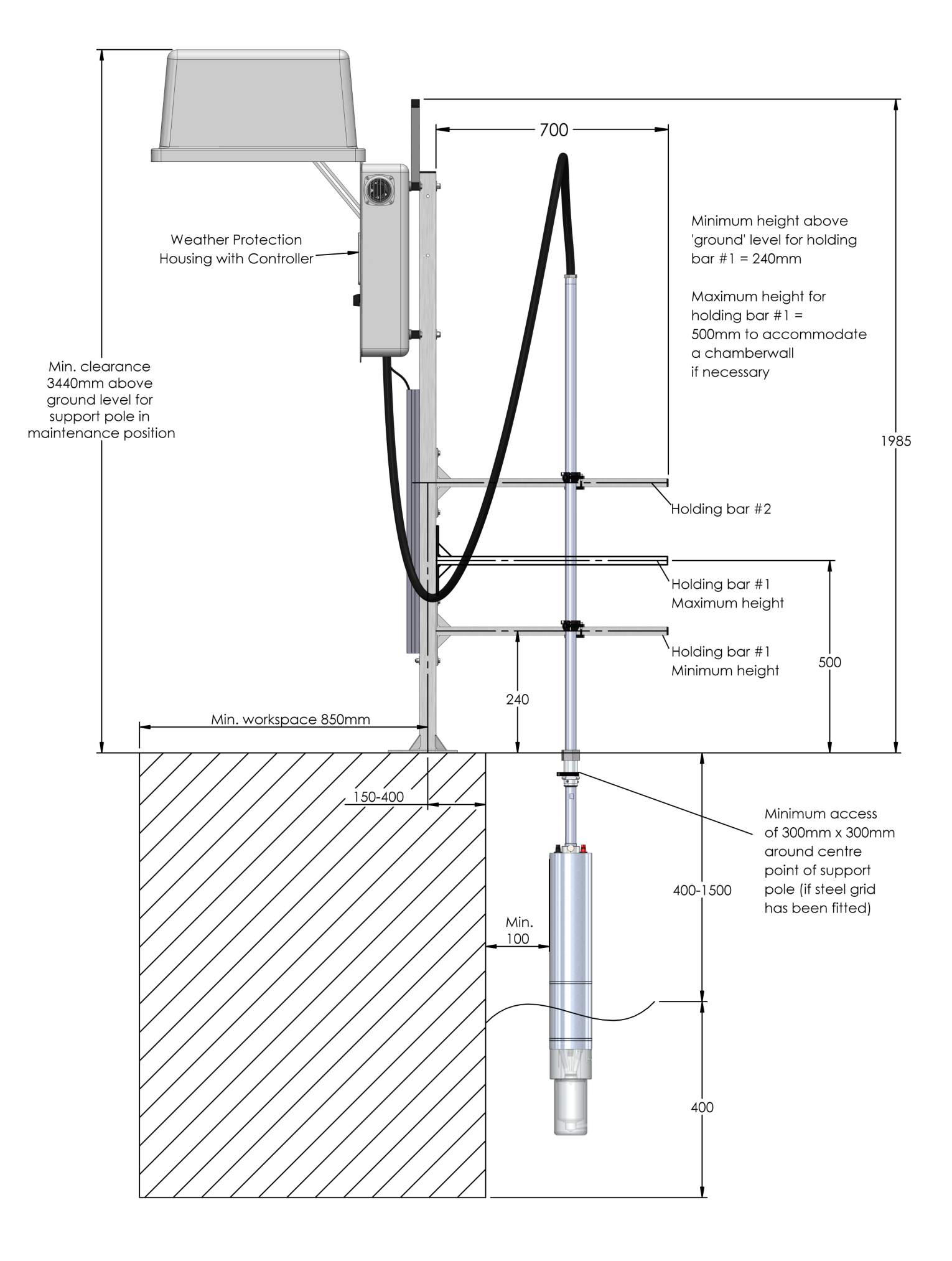

## COMMISSIONING

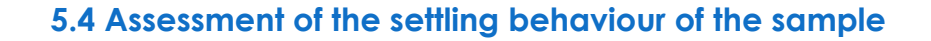

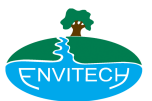

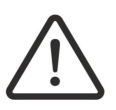

## WARNING

To avoid injuries and infection, wear protective clothing, gloves and goggles.

For this step, you need a measuring cylinder (1000 ml (0.264 US gal)).

Test the settling behaviour of the undiluted sewage:

Take an undiluted sample and fill the 1000 mL measuring cylinder. Observe the settling behaviour of the sample carefully and note the time needed to detect a 100 ml clean-water zone. The required time for the clean-water zone is the minimum settling time that is needed for settling time in software.
 Engineering - Change Operating Parameters - Settling Chamber (Category) - Chamber Settling Time (min) (Parameters)

#### **Equipment requirements**

- Electrodes
- Included accessories pack

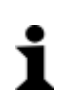

### INFORMATION

When working with the ammonium electrode never invert the electrode. Otherwise, air can come into contact with the electrolyte. Air bubbles in the interior of the membrane module affect the operation of the electrode.

- Remove the washing cap of the ammonium-electrode. Handle the top of the glass electrode carefully, otherwise it can be scratched or broken.
- Put at least 15 drops (approximately 1 ml) of electrolyte solution into a replacement cap (membrane module). Don't touch the membrane with your fingers. Remove any air bubbles by lightly tapping on the side of the cap.
- Screw on the replacement cap tightly. Rinse the electrode with distilled water, and wipe clean the outside with a paper towel.
- The electrode is ready for measuring approximately 1 hour after being re-inserted into the analyser, and allowed to operate. Before any valid measurement can occur, the electrode must be initialised and calibrated.

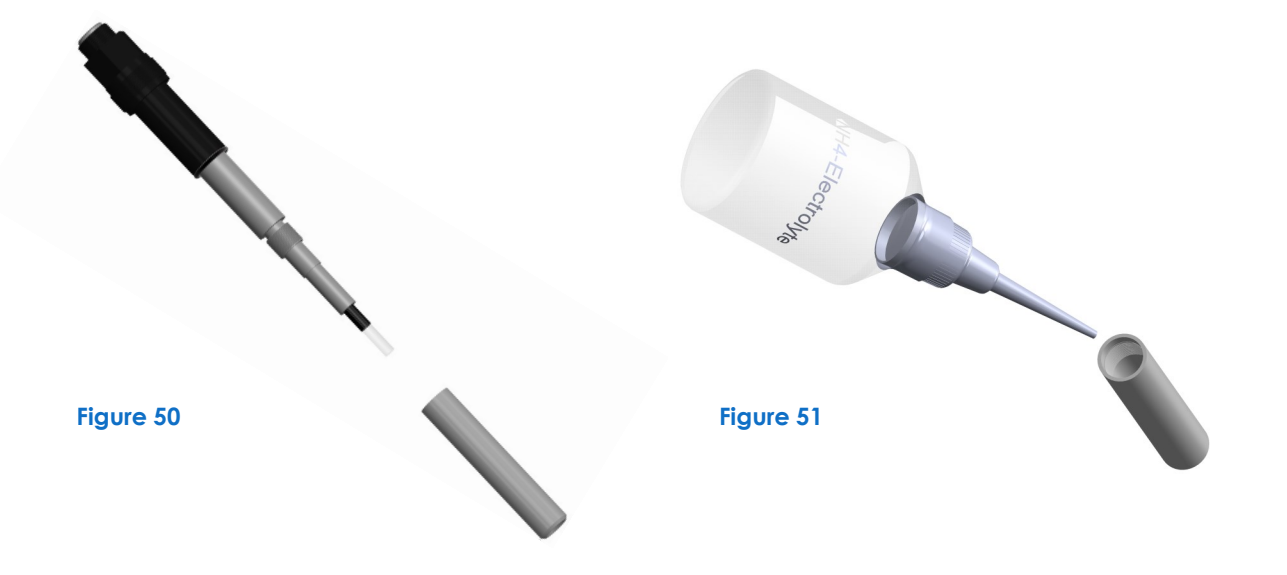

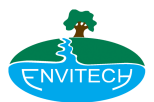

# pH electrode

Connect the pH-electrode and the analyser with the pH-measuring lead. Pay attention that the plug and the cable remain dry. The electrode has to be calibrated using the PBS3.

Open the analyser to insert the electrodes into the analyser body

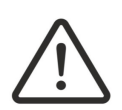

## CAUTION

A falling analyser cover can cause severe injury. Make sure it is safe to open the analyser cover before doing so. Secure the analyser with the safety latch.

The analyser (probe) has an opening mechanism, which is described in the following.

You will find an opener with wire rope (see fig. 52 pos. 2) in the accessories. The housing (6) is fastened by a knurled screw (4) on the analyser body.

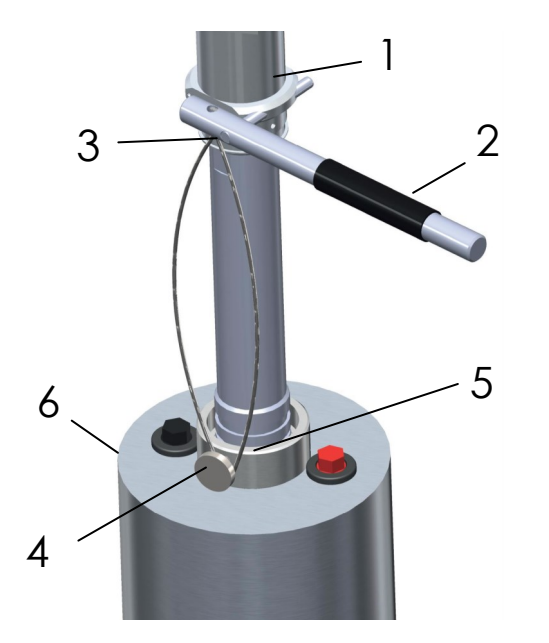

Figure 52 - Lift up housing

Open the analyser as following:

- Unscrew knurled screw (4) up to the inside of the holding ring (5).
- Lay wire rope clip (2) around the lower side of the knurl screw (4).
- Insert shaft of handle into the hole in the connection sleeve (1).
- Lift up the housing (6) by gentle pressing down on the grip of the handle (2).
- Remove handle and wire rope.
- Push the housing (6) up to the stop position of the connection sleeve (1). The housing will not be retained by the slot (3).
- Secure analyser with safety latch.

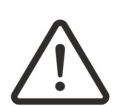

## CAUTION

If the housing (6) was NOT pushed up to stop position of the connection sleeve (1), the knurled screw (4) will not be retained by slot (3).

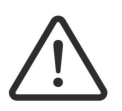

## CAUTION

The main power switch MUST be turned OFF before the analyser is opened. If power reaches the analyser, the tanks inside the analyser body become pressurized! Closing the analyser body with tanks under pressure may cause damages to the tanks and connection lines/cables!

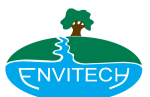

# 5.5 Insert the electrodes

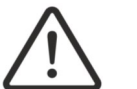

## CAUTION

Make sure there is no power to the analyser while it is in maintenance mode

- Prepare the electrodes
- Take the electrode-dummies out of the analyser body
- To insert the ammonium electrode (electrode A):
  - 1. Push (with the aid of water) the spacer/sleeve (length: 30 mm) and the o-ring onto the shaft.
  - 2. Screw the electrode A into the main body of the analyser until it stops.
  - 3. Put on and screw on the cable head.
  - 4. Check that the distance between electrode and stirrer inside the measuring cell is approx. 1-2 mm.
  - 5. Connect the cable to the BNC connector on the PCB.
- To insert the pH electrode (electrode B):
  - 1. Remove o-ring and PVC seal from pH electrode.
  - 2. Put on and screw on the cable head. (Same as NH4 electrode)
  - 3. Push (with the aid of water) the spacer/sleeve (length: 26 mm) and the o-ring onto the shaft.
  - 4. Screw the electrode B into the main body of the analyser until it stops.

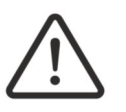

## CAUTION

Do NOT use silicone grease to insert the electrodes into the analyser body. This can cause leakage! If needed, use water.

- 5. Check that the distance between electrode and stirrer inside the measuring cell is approx. 1-2 mm. (the pH electrode has a ref. point on its body above the bulb. This should be unobstructed by the Perspex in order for the electrode to function correctly)
- 6. Connect the cable. (Same as NH4 electrode)

#### Close the analyser

• Check the o-rings on the analyser for defects

# i

## INFORMATION

Carefully place all cables inside the analyser before closing the housing

- Manually hold up the housing (6) and loosen knurl screw (4).
- Lift the safety catch.
- Position housing (6) according to the stoppers for tank sealing and lower housing.
- Use gentle pressure to push housing (6) onto the analyser body until the knurl screw (4) has reached the height of the groove of the holding pipe.
- Screw knurl (4) screw into the key way of the holding pipe.

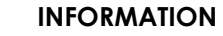

Check the analyser pressure system after each time the analyser is opened.

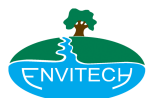

# 5.6 Pressure check of the analyser

For this step, you need a test cap (accessories).

Check the pressure system of the analyser as follows:

- 1. Screw the test cap (accessory) onto the analyser and connect to the compressed air tube in the connection cable.
- 2. Turn on the main power switch on the transmitter. The compressor should be running now.
- 3. Switch off the main power switch, when the pressure has stabilized.
- 4. Now record the pressure indicated on the test cap:
  - If the analyser is sealed, the pressure should be constant for minimum of 3 minutes.
  - If the analyser is not sealed, check the o-rings on electrodes and analyser body, re-insert the electrodes or exchange O-rings if necessary.

#### Join the connection cable to the transmitter

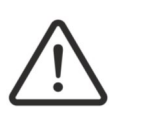

## DANGER

Joint the connection cable to the controller BEFORE you connect the controller to external power supply! There's the risk of electric shock!

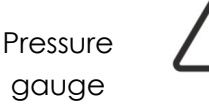

#### CAUTION

Ensure protective housing is securely latched to prevent injury. Make sure it is safe to open the housing-cover before doing so.

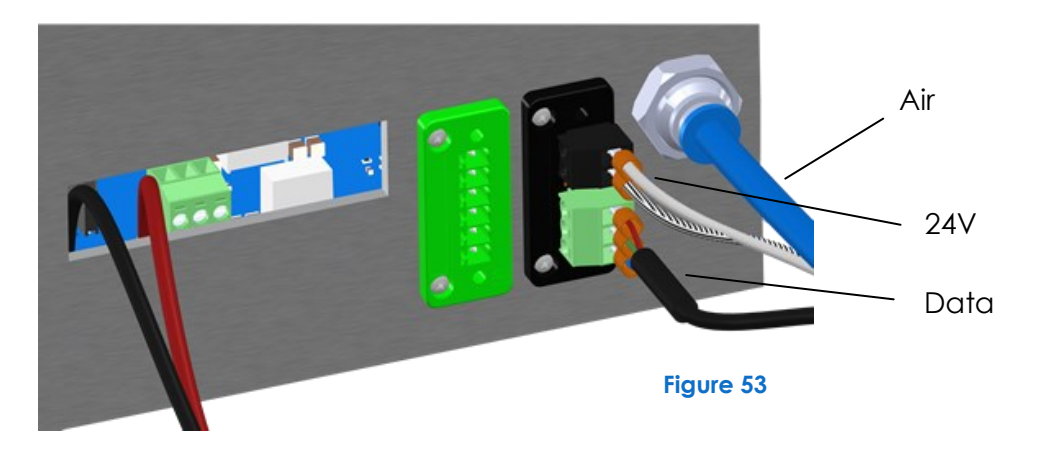

- Insert the cables and the compressed air tube through the opening of the junction box of the transmitter.
- Connect the data cable (black), the power supply (white/black) and the compressed air tube (blue) according to the fig. 54 (see next page).
- The left sided terminal (green) is for external communications (Digital OUT relays / 4-20mA OUT)

## WARNING

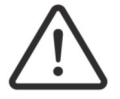

The noise filter and the mains switch remain under power supply voltage when the mains switch is turned off. The power supply needs to be disconnected when working in this area!

## COMMISSIONING

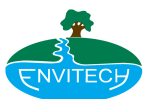

### Join the connection cable to the analyser

For this connection you need:

• a fixed spanner, Ø 50 mm (accessories)

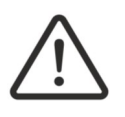

## DANGER

Switch off the main power! An electric shock could endanger your life!

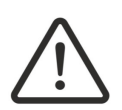

## WARNING

The mains switch remains under power supply voltage when the mains switch is turned off. The power supply needs to be disconnected when working in this area!

• Lay the analyser cable pole and the connection cable pole on a workbench

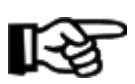

## NOTE

The analyser can only be tipped or placed horizontally in an unfilled state (without reagents and standard solutions)!

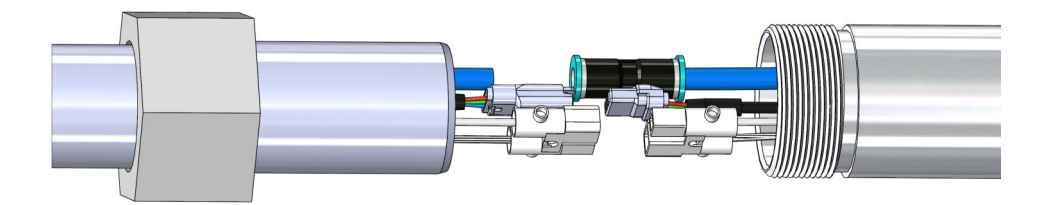

connection cable

analyser body

Figure 54

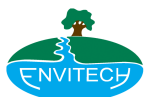

# 6. Initial Start-up

## Start-Up Procedure

- Loads configuration file from SD card
- If no configuration file exists, creates one from memory (default values)
- Start calibration within 30 seconds
  - If last calibration happened less than 24 hours ago, start measurement within 5 minutes

\*There is an initialisation process on first boot-up and when there's no existing config. file available.

#### **Normal Operation**

- By Default, the instrument calibrates every 24 hrs at 23.30 with the aim to complete calibration by midnight
- Connectivity to wet-end is confirmed every 5 sec, even when system is idle
- If connectivity is lost, the system tries to re-establish comms every 1 minute
- After 5 failed attempts the system will reboot—after 3 reboots the analyser will activate standby mode

#### Other

- New electrodes should be initialised from the "Manual NH Measurement and Calibration" menu
  - This process establishes the baseline performance criteria for the electrode & dictates drift tolerances.
  - If new electrodes are not initialised, calibrations may be rejected due to a significant change in calibration parameters. Depending on the results of the next calibration, the new parameters may be accepted.

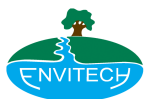

# Service menu INITIAL STARTUP

## ACCESS INITIAL STARTUP VIA

## ADVANCES MENU / ENGINEERING / EXTRAS / INITIALISE SYSTEM

Needed material for initial start-up:

- personal protective equipment (protective goggles, gloves, protective clothing)
- pH-buffer solution (standard: pH = 10.00)
- syringe (accessory)
- standard solution with concentration
- reagent solution

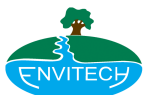

# 7. Maintenance

# 7.1 Maintenance and service

Summary of all maintenance and service work, implementation in the correct order

| Maintenance or Service                                                                                                    | Interval           |
|----------------------------------------------------------------------------------------------------|--------------------|
| clean and rinse the settling cell                                                                                                    | weekly             |
| check the measuring cell and, if necessary, clean with washing bottle                                                                                                   | weekly             |
| calibration of the pH electrode (electrode B)                                                                                                    | monthly            |
| check the tank volume empty and refill the tanks<br>interval may be changed according to experience and site conditions.                                                | monthly            |
| determine the volume of standard and/or reagent<br>after refilling it is necessary to determine the standard or reagent volume again.                                   | monthly            |
| exchange the membrane module (ammonium-electrode)<br>routinely replacement every 2 months; interval can be extended to up to 4 months<br>once need has been determined. | every 2 - 4 months |
| check the filling level sensor inside the settling cell for corrosion. If necessary replace the filling level sensor                                                    | every 3 months     |
| exchange the electrodes                                                                                                    | when needed        |

Table 11

### Visual inspection

Regularly check for any faults and/or warnings relating to the analyser and remedy these as described in chapter 8 ("Trouble shooting").

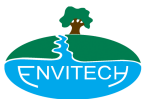

# 7.2 Refill Chemicals Menu

The menu is designed to offer a step-by-step guide to emptying and refilling the solution tanks. As such, the user is required to follow the on screen instructions and confirm each step. When first opened, the menu presents the user with the choice of emptying the measurement and settling chambers. Users are then presented with a walk through for getting the analyser in the correct position before having access to chemical tank operations. If chemicals have been refilled, closing the menu will cause a prompt to appear, advising the operator to perform a dosing valve calibration.

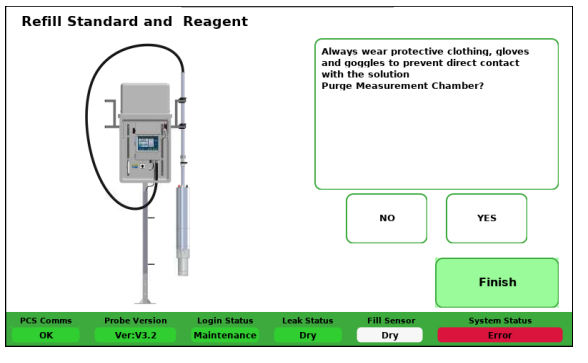

Figure 55

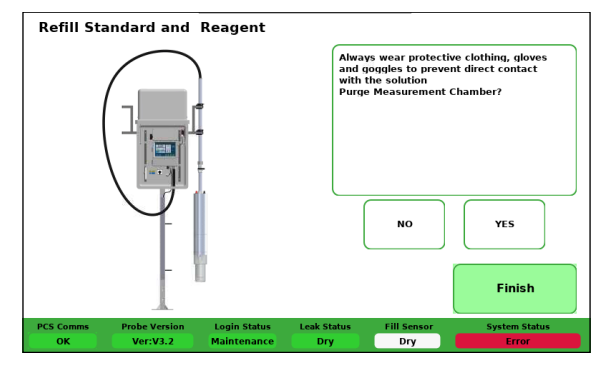

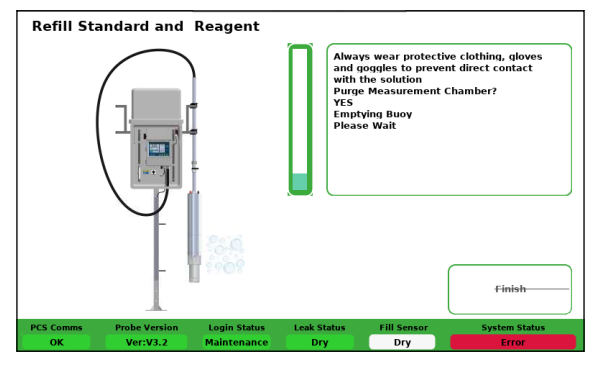

#### Figure 56

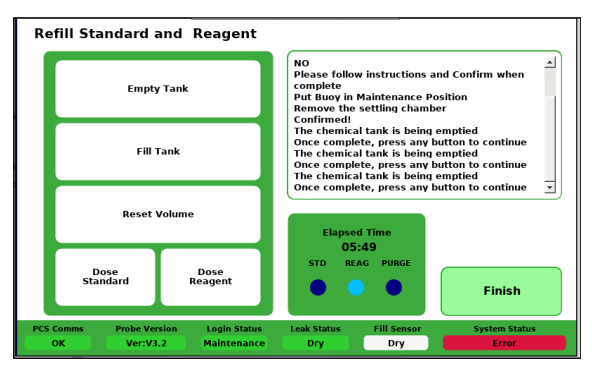

Figure 58

Figure 57

#### **Buttons**

- Empty Tank
  - $\Rightarrow$  Opens new window asking which solution tank to empty
- Fill Tank
  - $\Rightarrow$  Opens aeration value
  - $\Rightarrow$  Adds new instructions to list
- Reset Volumes
  - $\Rightarrow$  Closes aeration value
  - $\Rightarrow$  Asks user to enter estimated solution percentages
  - $\Rightarrow$  Adds new instructions to list
- Dose Standard/Reagent
  - $\Rightarrow$  Closes aeration value
  - $\Rightarrow$  Doses solution

#### Indicators

- System status bar
- Instruction list
- Valve status indicators
- Countdown progress bar
  - $\Rightarrow$  Only visible when purging sample chambers
- Elapsed time indicator
  - $\Rightarrow$  Used when emptying the solution tanks

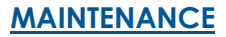

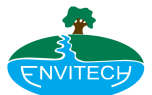

# Empty Solution Tank Please select solution tank to empty

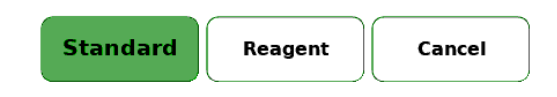

## Figure 60: Refill Chemicals Menu – Empty chemicals

#### Refill Standard and Reagent

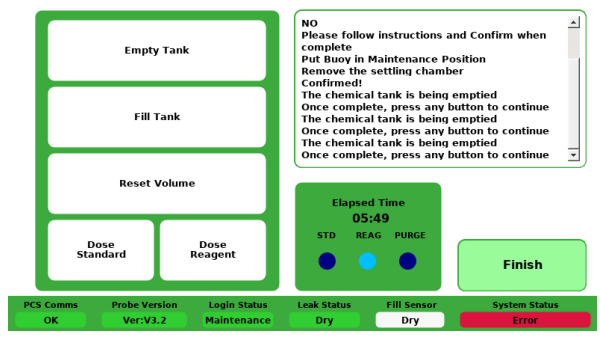

Figure 61: Refill Chemicals Menu – Fill chemical tanks

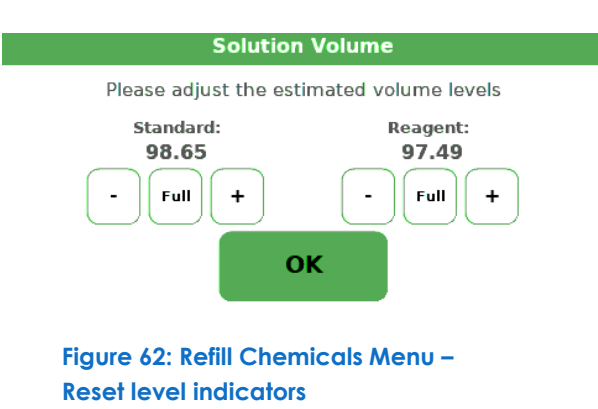

#### **Engineering Options Menu**

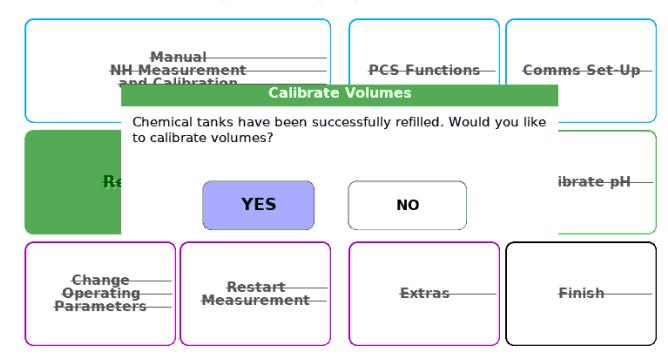

Figure 63: Refill Chemicals Menu – Menu closed

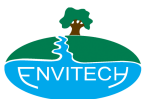

# 7.3 Manual NH Measurement & Calibration Menu

As the name suggests, this menu allows the user to start a manual measurement process or a manual calibration process. Additionally, the menu provides access to the NH4-N electrode initialisation. N.B. in order to ensure valid calibration parameters do not get discarded, an "electrode initialisation" should be started for every new electrode or end-cap; the process conducts 3 calibrations and uses the average value of each parameter as a baseline to determine whether the electrodes are functioning correctly.

#### Indicators

- Standard PCS status bar on the bottom
  - $\Rightarrow$  Tapping "System Status"
- Time and date of last recorded value
- Last measured NH4-N concentration
  - $\Rightarrow$  Used to display real-time values when a process is active
- Process details list
- Readings trend graph
- Progress bar countdown timer

#### **Buttons**

- Start Calibration
  - $\Rightarrow$  Shows dialog asking user if the instrument should return to the main menu &resume automatic measurement
- Start Measurement
- Start Base Calibration
  - $\Rightarrow$  Used to re-initialise the NH4-N electrode

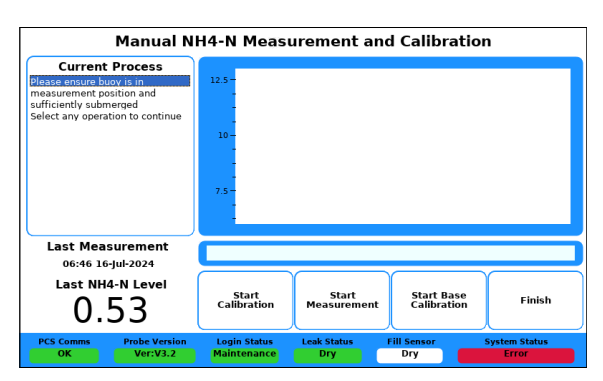

Figure 64: Manual Measurement and Calibration - System Idle

| Manual I                                                                                          | NH4-N Measurement and Calibration                                                                                                    |
|---------------------------------------------------------------------------------------------------|----------------------------------------------------------------------------------------------------|
| Current Process<br>Contol Ver: 1.54<br>Probe Ver: V3.2<br>Doing Heasurement<br>Purge Start: (405) | 12.5-                                                                                                    |
| Last Measurement<br>14:04 30-jul-2024                                                             |                                                                                                    |
| 0.20                                                                                              | Start         Start         Start         Stop         Stop           €alibration         Measurement         €alibration         STOP |
| PCS Comms Probe Version<br>OK Ver:V3.2                                                            | Login Status Leak Status Fill Sensor System Status<br>Maintenance Dry Dry Check                                                        |

Figure 65: Manual Measurement and Calibration – Measurement Active

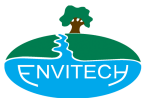

# 7.4 Calibrate Dosing Volumes

The dosing volumes menu is meant to provide a simple to follow interface, despite a relatively high number of controls. As such, interface elements such as buttons and panels are hidden or shown depending on their relevancy to the current stage of the calibration process. When opening the menu, the only visible elements are the standard PCS status bar, the instruction list, the yes and no buttons. Once the measurement and settling chambers have been emptied, new options are enabled and further instructions are provided. Initiating a calibration hides or locks unused elements and begins delivering doses of solution. Once all doses have been delivered, the user will be asked to input the volume of solution dispensed (in ml) using the on- screen keypad. If a dosing calibration has been attempted, a wash button will be enabled to clean the measurement chamber of contaminants.

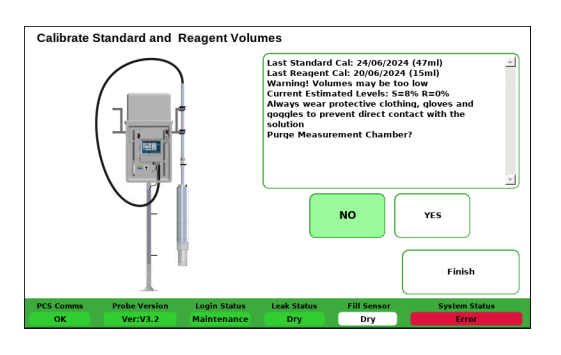

#### Figure 66: Calibrate Dosing Volumes – Start-up

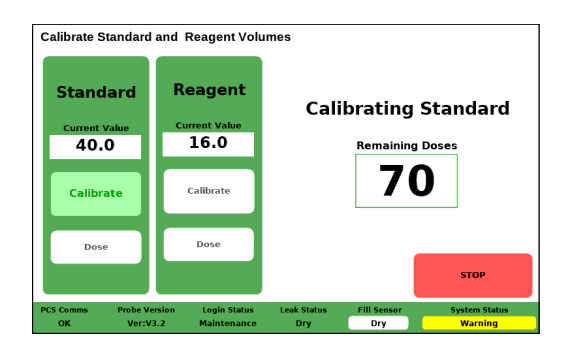

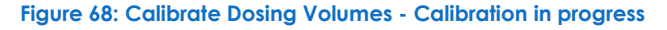

#### Indicators

- System status bar
- Instruction list
- 2 progress bars
  - $\Rightarrow$  Used only for initial purge
  - $\Rightarrow$  Used only if wash process is initiated
- Current dosing values for each solution
- Calibration doses remaining

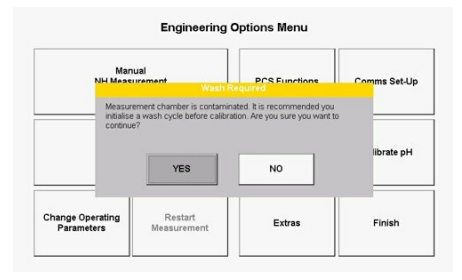

Figure 70: Calibrate Dosing Volumes -Wash required prompt

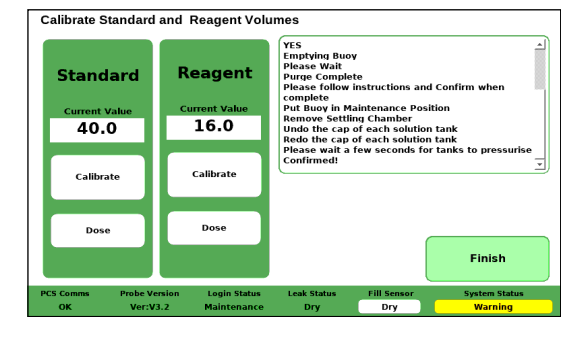

Figure 67: Calibrate Dosing Volumes - Calibration option

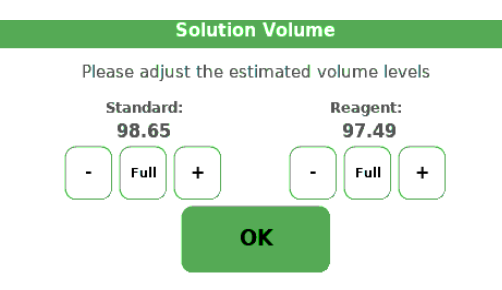

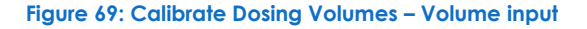

#### Buttons

• Yes/No

 $\Rightarrow$  Only visible on start-up

Confirm

 $\Rightarrow$  Only visible during set-up

STOP

 $\Rightarrow$  Only visible when a calibration has been initiated

• Number pad

 $\Rightarrow$  Only visible at calibration end

- Calibration start buttons
- Wash

 $\Rightarrow$  Only visible after calibration

- Dosing buttons
- Finish

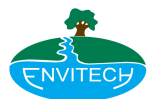

# 7.5 Calibrate pH Electrode

Similar in structure to the Dosing Valves menu, the Calibrate pH menu walks the user through the calibration procedure by hiding and showing relevant menu items. The pH calibration menu has 2 basic modes of operation based on the user account accessing it. The basic mode allows for single point calibration using pH10 buffer solution, providing accurate calibration for high pH levels. The precision mode enables a two point calibration using both pH4 and pH10 buffer solutions, providing greater range and improved precision. As with previous menus, the sample chambers must be emptied at start up. The operator is then guided through the process using the instruction list and prompts.

#### Indicators

- System status bar
- Instruction list
- Progress bar
  - $\Rightarrow$  Only visible during purge
- Current parameters panel (Green)
  - $\Rightarrow$  Shows calibration parameters currently in use
- New parameters panel (Blue/Pink)
  - $\Rightarrow$  Replaces the current parameter panel
  - $\Rightarrow$  Only visible during calibration
  - ⇒ Shows calibration parameters based on current readings
- New Value (mV)
  - $\Rightarrow$  Current mV output of pH electrode
- Current Value
  - ⇒ Previously registered mV output for selected buffer solution

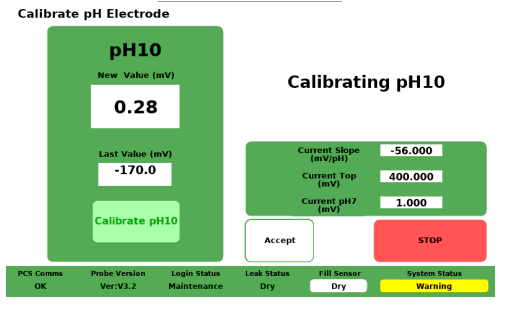

Figure 73: Calibrate pH Electrode – pH10

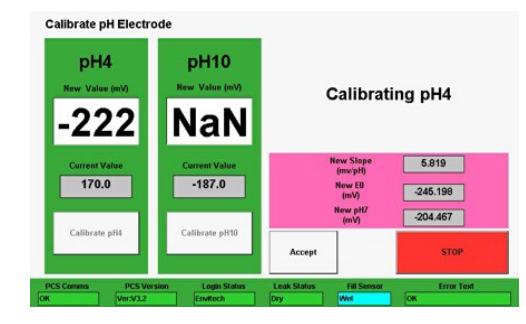

Figure 74: Calibrate pH4 Electrode

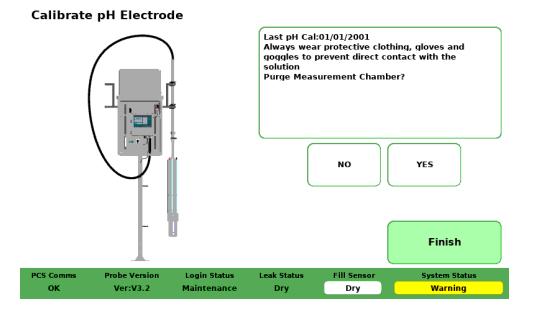

#### Figure 71: Calibrate pH Electrode -

#### Step 1

| Calibrate                     | pH Electrode                                       |                                                                                                    |   |  |
|-------------------------------|----------------------------------------------------|----------------------------------------------------------------------------------------------------|---|--|
| pH10<br>New Value (mV)<br>NaN |                                                    | Purge Measurement Chamber?<br>YES<br>Emptying Buoy<br>Please Wait<br>Purge Complete<br>Disease follow instructions and Confirm when |   |  |
|                               |                                                    | Complete<br>Put Buoy in Maintenance Position<br>Remove the settling chamber<br>Press "Calibrate" to continue                        |   |  |
|                               | Last Value (mV)<br>-170.0                          | Current Slope -56.000<br>(mV/pH) -56.000<br>Current Top 400.000<br>(mV) - 1.000                                                     |   |  |
|                               | Calibrate pH10                                     | (mV) Finish                                                                                                    |   |  |
| PCS Comms<br>OK               | Probe Version Login Status<br>Ver:V3.2 Maintenance | Leak Status Fill Sensor System Status<br>Dry Dry Warning                                                                            | _ |  |

## Figure 72: Calibrate pH Electrode –

**Precision mode** 

#### Buttons

Yes/No

 $\Rightarrow$  Select whether a chamber purge is required

- Confirm
  - $\Rightarrow$  Instructions have been read
- Finish
- Calibrate
  - ⇒ Shows instruction message box & enables aeration
- Close Valve
  - $\Rightarrow$  Aeration is disabled & stirrer motor is started
- STOP
  - ⇒ Only visible when a calibration has been initiated
- Accept
  - $\Rightarrow$  Manually accept current values
  - $\Rightarrow$  Only visible when a calibration has been initiated

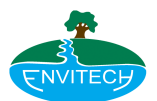

# 7.6 Removing the electrodes

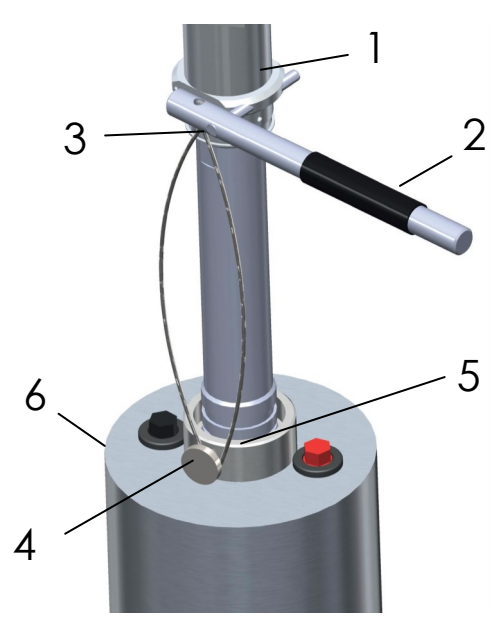

Fig. 75

- Unscrew knurled screw (4) up to the inside of the holding ring (5).
- Lay wire rope clip around the lower side of the knurl screw (4).
- Insert bolt of handle (2) into cross drilling of the connection sleeve (1).
- Lift up housing (6) by pressing gently on the grip of the handle.
- Remove handle (2) and wire rope.
- Push the housing (6) with your hand until it stops against the connection sleeve (1) and screw in knurl screw (4) until it stops.

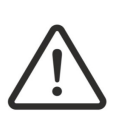

## CAUTION

If the analyser housing ( $\boldsymbol{\delta}$ ) isn't pushed until it stops against the connection sleeve (1), the knurl screw (4) can't find support in the supported

- Unscrew the electrodes, screw off the cable and remove the electrodes.
- Insert electrode-dummies.
- Store the electrodes.
- Check the o-rings on the main body for defects.
- Clean the sealing surfaces carefully.
- Lubricate the o-rings of the housing with silicone and insert them.
- Close the analyser housing.

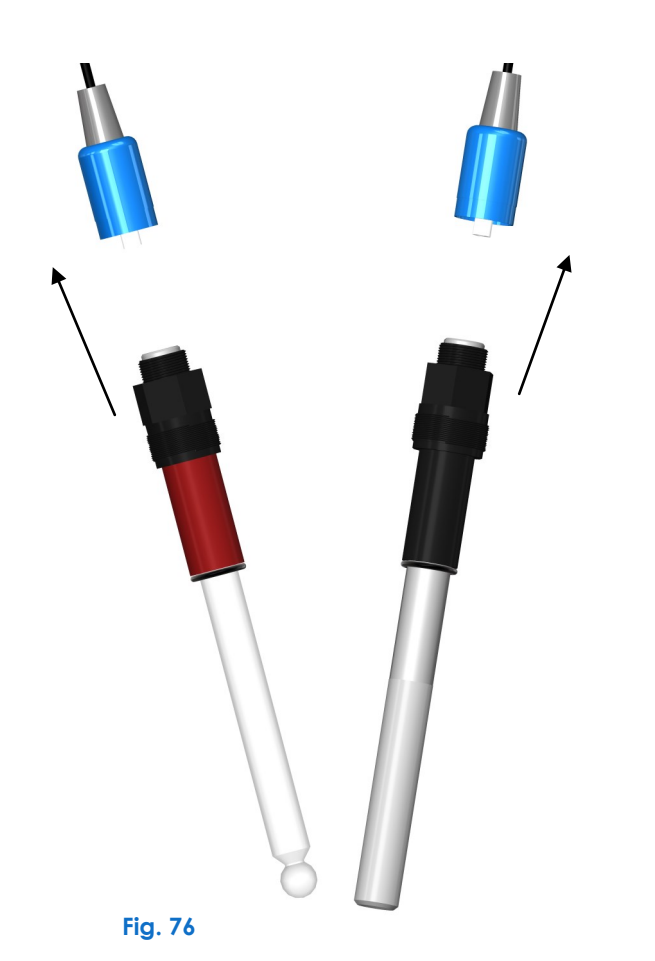

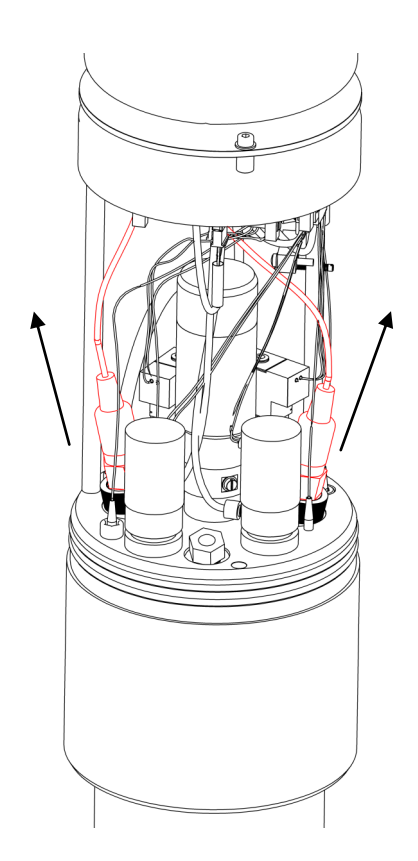

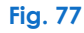

www.envitech.co.uk

# MAINTENANCE

# Figure 78: Test PCS Functions - System idle

## Indicators

- Standard system status bar
- Sensor Data
  - $\Rightarrow$  ADC values for pH, NH & temperature channels
  - $\Rightarrow$  Used to assess firmware & electrical component functionality
  - $\Rightarrow$  mV output of pH and NH electrodes
  - $\Rightarrow$  Calculated values for pH, NH4-N and °C
- Calibration Data
  - $\Rightarrow$  Calibration Potentials
  - $\Rightarrow$  Calibration Slope
  - $\Rightarrow$  Calibration Offset
- Valve indicators
  - $\Rightarrow$  GREEN = Closed
  - $\Rightarrow$  YELLOW = Open
- Countdown timer

Fill Vi

Open Standa

 $\Rightarrow$  Visible only for automated processes

Fill Settling

Fill Measurement Chamber

> Dose Standard

<del>Dose</del> Reagent

<del>Rinse</del> lina Ch Test PCS Functions

0

-58.4 **#2** -124.8 **#3** -171.9

-60.00 -50.00

32790

32742

52373

Dry

0 10.00

0.21

25.92

# Figure 80: Test PCS Function - Automated test

# 7.7 Test PCS Functions

The main purpose of the Test PCS Functions menu is to assess the functional aspect of each individual feature of the analyser probe. Additionally, it can be used to perform quick operations pre or post servicing. In addition to manual triggers, the menu facilitates the testing of system timing configurations via automated processes. Manual triggers are colour coded based on the control state (open or closed).

| ок         | Ver:V3.2  | Maintenanc | e Dry    |      | Dry  | Check      |
|------------|-----------|------------|----------|------|------|------------|
|            |           |            |          |      |      |            |
| <b>F</b> ! | 70. T     |            | <b>F</b> |      |      |            |
| Figure     | - / 9: 10 | est PCS    | FUNCT    | ions | - MC | anual test |

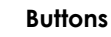

- Manual Triggers
  - $\Rightarrow$  Purge Valve
    - $\Rightarrow$  Fill Valve
    - $\Rightarrow$  Stirrer
    - $\Rightarrow$  Open Standard
    - $\Rightarrow$  Open Reagent
- Automated Processes
  - $\Rightarrow$  Purge Chambers
  - $\Rightarrow$  Opens purge valve for a defined interval
  - $\Rightarrow$  Fill Settling Chamber
- Opens fill valve until the sensor is activated or timer runs out
  - $\Rightarrow$  Fill Measurement Chamber
- Opens fill valve for a defined interval
  - $\Rightarrow$  Dose Standard
  - $\Rightarrow$  Dose Reagent
  - $\Rightarrow$  Rinse Cycle
- Purge chamber and fill settling chamber
  - $\Rightarrow$  Wash Cycle
- Lengthiest automated function
- Simulates wash process after NH4N calibrations

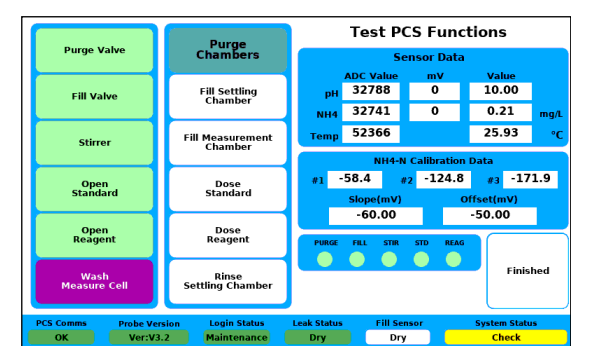

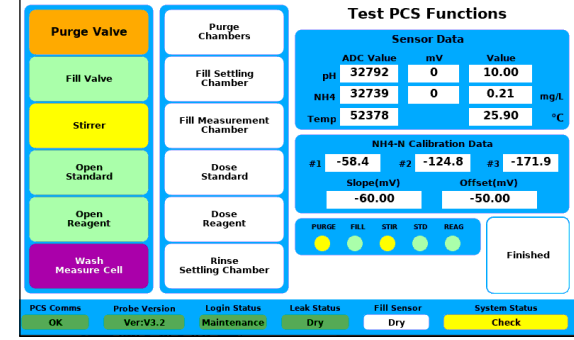

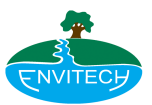

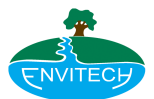

# 8. NH4-N Measurement Trend

#### **Measurement Chart**

The Measurement Chart is used to assess NH4-N concentration patterns in the effluent by plotting all recorded measurements within a specified time frame. In addition to measurement data, the chart can also highlight calibration events. When opening the measurement chart, the default behaviour is to use data gathered in the past 7 days. Graphs can be plotted using weekly or monthly time frames by default, while more precise durations can be observed using the zoom button. Additionally, by using the physical LEFT and RIGHT keys, individual measurements can be displayed using a measurement cursor.

The X-axis automatically adjusts to encapsulate all available data within the specified default window. The maximum Y-axis scale can be set via the Operating Parameters menu.

#### Indicators

- Trend graph
- Measurement details
  - $\Rightarrow$  Visible only if calibration markers disabled
- Date range

#### Buttons

- Calibration Markers
  - $\Rightarrow$  Draw a vertical marker for every calibration recorded within the selected dates
- Zoom Button
  - $\Rightarrow$  Used to zoom in and out around the measurement cursor
- Previous & Next
  - $\Rightarrow$  Scroll through data sets
- View Month/Week
  - $\Rightarrow$  Toggles between monthly and weekly data sets
- Finish
- $\Rightarrow$  Closes Measurement History

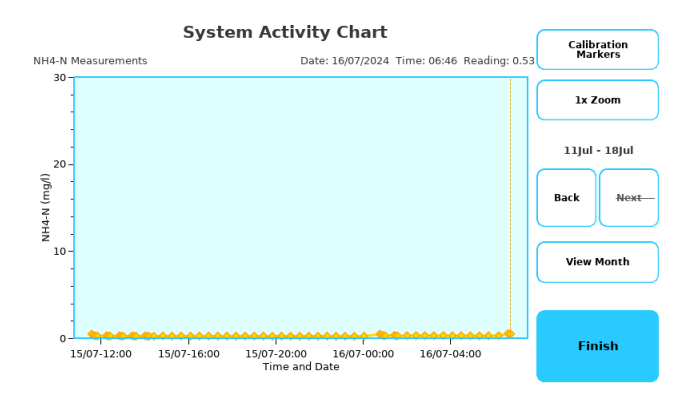

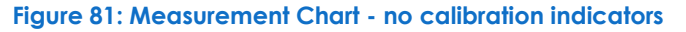

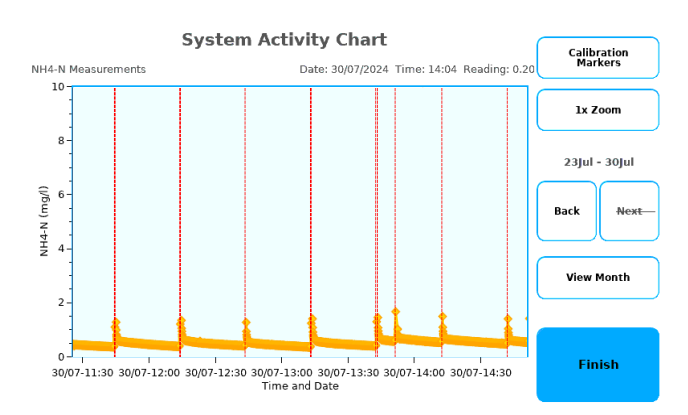

Figure 82: Measurement Chart - active calibration indicators

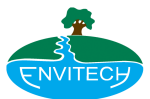

# 9. Troubleshooting

## **System Overview**

As the name implies, the system overview menu offers "big picture" information about the system which can be used when investigating possible issues. Along with system configuration and status indicators, the menu show the minimum, maximum and average readings recorded in the past 3 days and the 5 most recent measurement warnings and errors.

Certain parameters contain colour coded indicators to highlight problem areas. Text information is displayed using a larger font to enable clients to take a picture of the screen in the event where remote access is not possible.

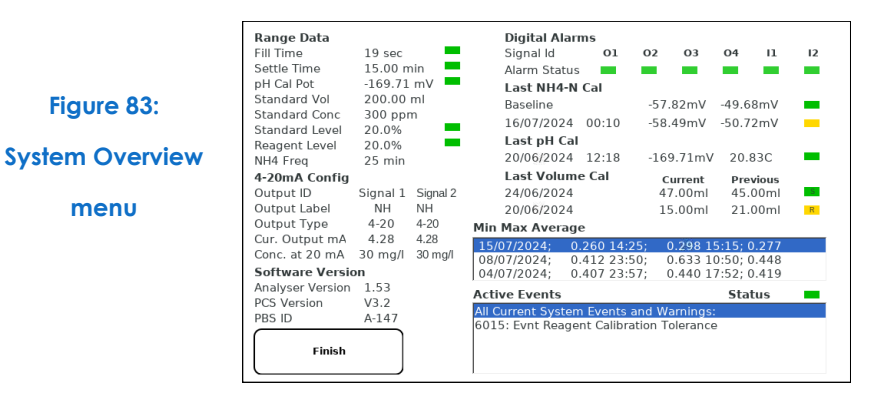

#### **Error Codes List**

Figure 83:

menu

 $Err_None = 0,$ STOP = 9999, Err\_RS485\_Write\_TimeOut = 9001, Err\_RS485\_ReadTimeOut = 9002,  $Err_No_PCS_ID = 9003,$ Err\_Port\_Open\_Failure = 9005, Err\_Port\_Access = 9006, Err\_420\_Timeout= 9011, Err 420 InvalidOp=9012, Err\_420\_NotConnected=9013, Err Bytes To Double Conversion = 8000, Err\_No\_Indicators\_Read = 8001, Err\_IndexOutOfRange = 8002, Err Fill Sensor ON After Purge = 7000, Err\_Fill\_Sensor\_OFF\_Before\_purge = 7001, Err\_Fill\_Sensor\_OFF\_After\_Fill = 7002, Err\_Fill\_Sensor\_ON\_At\_Fill\_Start = 7003, Err\_Fill\_Sensor\_Fail = 7004, Err\_FillTime\_DifferenceExceeded = 7005, Err\_Fill\_Sensor\_Timeout=7006, Err\_Fill\_Sensor\_MaxExceeded=7007, Err\_Calib\_Values\_Out\_of\_Range = 6000,  $Err_Calib_Fit_Failed = 6001$ , Err\_No\_NH\_Stability = 6002, Err\_Cal\_Init\_NH\_Measure = 6004,  $Err_pH_Titrate_Fail = 6005,$ Err\_Fill\_Sensor\_Goes\_Off\_During\_Settling = 6006, Err\_Start\_pH\_High = 6007,  $Err_Titrate = 6008,$ 

Err\_Start\_pH\_Fail = 6009, Err No pH Stability=6010, Err\_Check\_NH\_Electrode=6011, Err\_pH\_Calibration\_Tolerance=6012, Err\_NH4\_Spike=6013, Err\_Std\_Calibration\_Tolerance = 6014,  $Err_Reag_Calibration_Tolerance = 6015,$ Err\_pH\_CalibrationWash=6016, Err\_pH\_Cal\_Date=6017, Err\_Std\_Cal\_Date=6018, Err\_Reag\_Cal\_Date=6019, Err\_Std\_Level=6020, Err\_Reag\_Level=6021, Err\_No\_SD\_Card = 5000,  $Err_Log_Not_Found = 5001$ , Err\_Cfg\_Format = 5002, Err\_File\_Access = 5003, Err\_Aeration\_Valve\_Fail = 4000, Err\_Fill\_Time\_Increased = 4001, Err\_Fill\_incomplete = 4002, Err\_Chamber\_Pressure = 4003, Err\_Mchamber\_not\_full = 4004, Err\_Fill\_Failed=4005,  $Err_{LEAK} = 3000,$ Digital\_Alarm1=3001, Digital\_Alarm2=3002, Analogue\_Alarm=3003, Analogue\_Out\_Of\_Range=3004, Inf CV Out Of Range = 1000, High\_CV = 1001, Err\_NH\_Electrode\_Connection=1002, Err\_pH\_Electrode\_Connection = 1003, Err\_Temp\_Sensor\_Connection = 1004

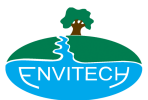

# 10. Extras

The extras menu displays all the logs kept by the system. Additionally, it contains shortcuts for external functions such as "Clear system errors" (clears all currently active system errors and events), "Event suppression" (view and modify event classification), "Initialise System" (restart the initialisation process). Logs can be navigated using the on-screen keys, the physical keypad or by dragging your finger across log entries.

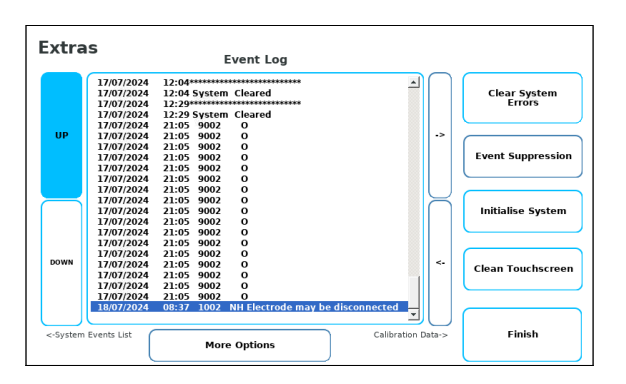

Figure 84: Extras Menu – Error log

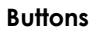

- UP/DOWN
  - $\Rightarrow$  Used to navigate log entries
- -> / <-
  - $\Rightarrow$  Used to navigate through logs
- Calibrate Touch
  - $\Rightarrow$  Recalibrate touch screen
- Clean Touchscreen
- More Options
  - $\Rightarrow$  Opens Extras 2 menu
- Finish
- $\Rightarrow$  Closes Extras menu

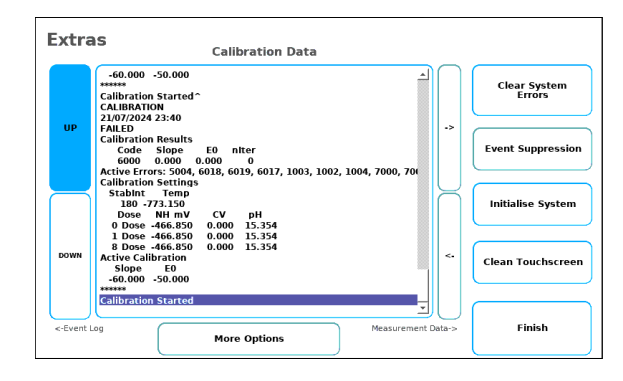

Figure 85: Extras Menu – Error log – Calibration log

## Available Logs

- Event log
- Calibration data log
- Measurement history log
- Parameter changes log
- Min Max Average log
- System errors list

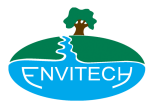

# Extras 2

The second page of the Extras menu, its purpose is performing maintenance functions such as cleaning the probe, adjusting the NH4-N measurement correlation factor and recalibrating the fill duration. The menu is fairly basic, with the focus being on the instruction list.

| System Info                                                                                                    |     |                                 |
|----------------------------------------------------------------------------------------------------|-----|---------------------------------|
| Instructions                                                                                                    |     | Options                         |
| ! Wear protective clothing, gloves and goggles !<br>Current fill time: 19 seconds                                                                                                   |     | Calibrate<br>Fill Time          |
| To clean the instrument's settling cell and measurement cell,<br>press the "Clean Probe" button<br>To check accuracy or re-calibrate the fill time, press the "Fill<br>Time" button |     | Clean Probe                     |
|                                                                                                    |     | Calibrate<br>Correlation Factor |
|                                                                                                    | 100 | Confirm                         |
| More Options                                                                                                    |     | Back                            |

Figure 86 - Extras - System Info

## Buttons

- Calibrate Fill Time
  - Empties and refills the settling chamber 3 times and averages the duration
- Clean Probe
  - Walks users through disassembling the probe and cleaning it
- Calibrate Correlation Factor
  - The operator is asked to inject 20ml of a solution with known NH4-N concentration into the measurement chamber and initiate a measurement. Once the measurement completes, the operator is asked to enter the concentration of the solution. A correlation factor is automatically generated based on the measurement's result.
- Confirm
  - Used to generate new instructions
- Back
- More Options

## **EXTRAS**

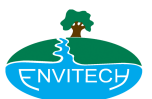

# Extras 3

Download data to USB stick and change date & time.

- Event log
  - More options

System info

•

More options

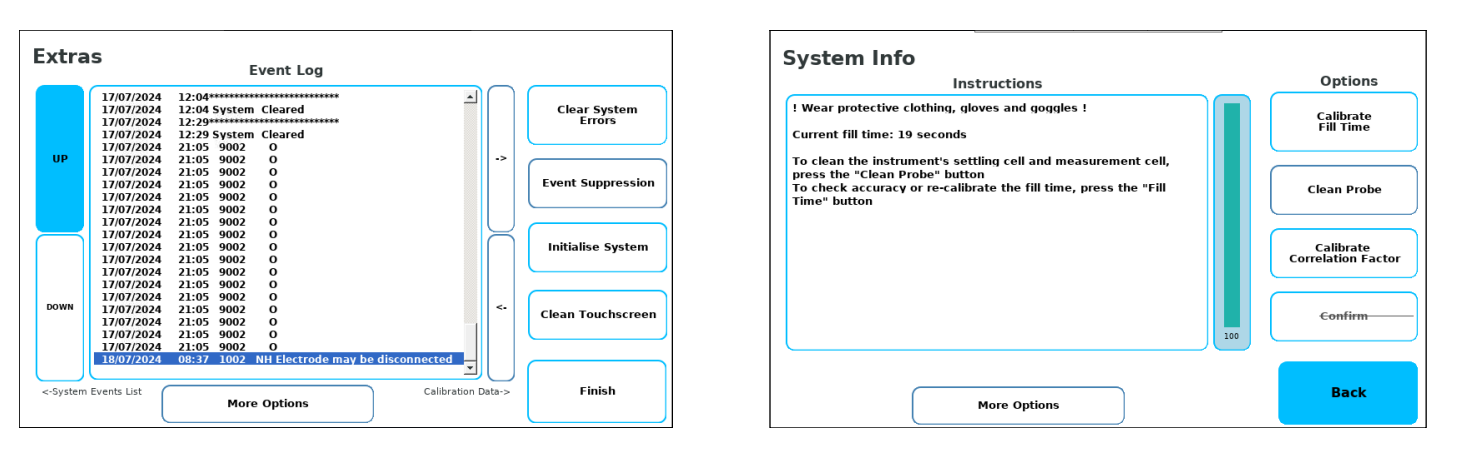

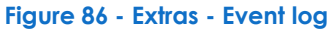

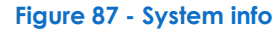

| System Info               |                                     |      |
|---------------------------|-------------------------------------|------|
| Transfer Logs             |                                     |      |
| Update System<br>Software | Set<br>Date and Time                |      |
| Log Suppressed<br>Errors  | ScreenGrab<br>Measurement<br>Charts |      |
|                           |                                     |      |
|                           |                                     | Back |

Figure 88 - System info

## Download data to USB stick

- More options
- Transfer Logs
- Select storage device
- Confirm

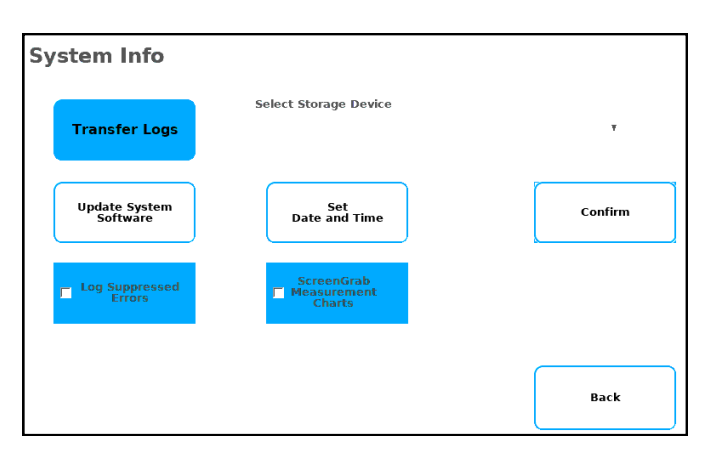

## Change date & time

- More options
- Set date and time
- Use numbers to input correct data
  - Update

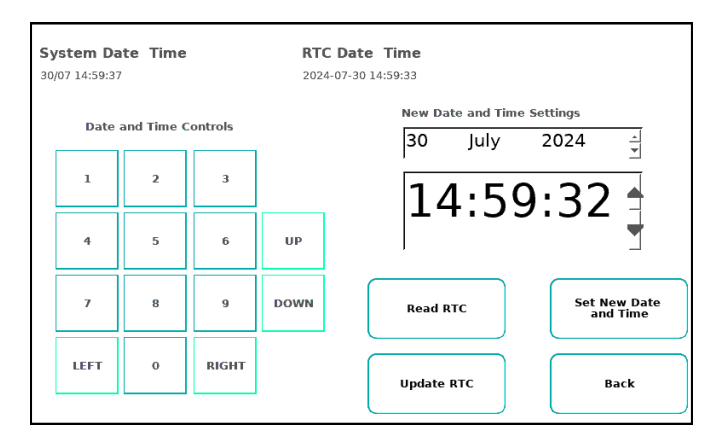

## Figure 90 - Date & time

Figure 89 - USB Transfer

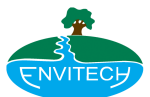

# 11. Comms configuration overview

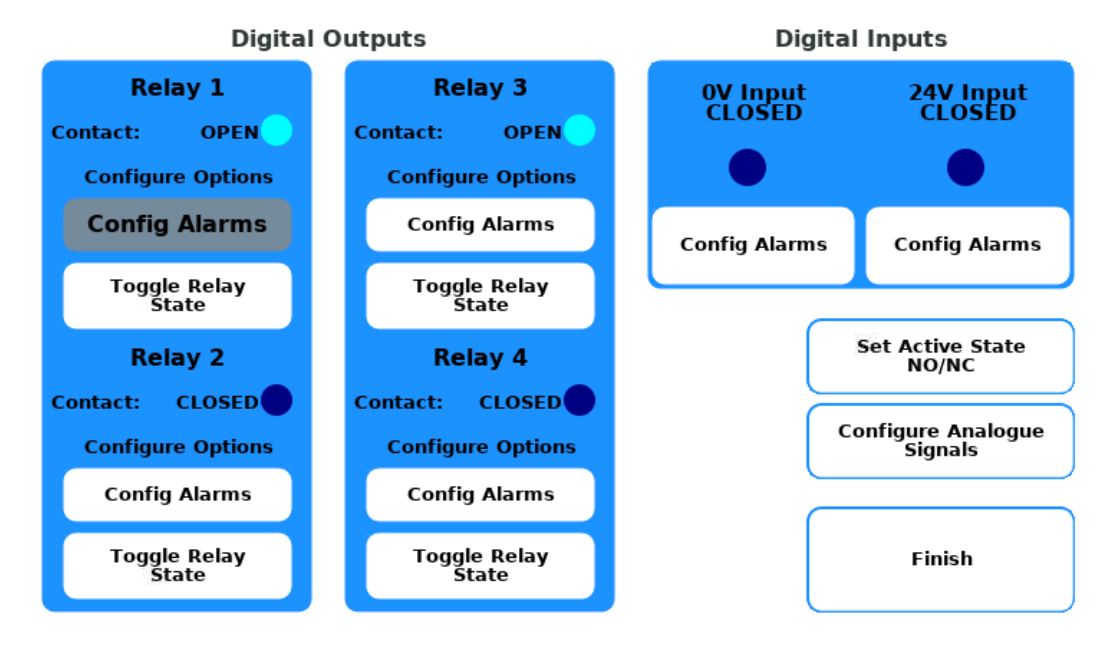

## **Comms Configuration**

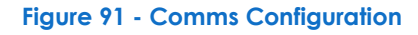

# **Relay 1 Alarm Config**

| Events                | Fill Sensor ON After         |
|-----------------------|------------------------------|
| All Events            | 🗌 Fill Sensor OFF After Fill |
| 🛛 RS485 Write TimeOut | Fill Sensor ON At Fill       |
| ☑ RS485 ReadTimeOut   | Fill Time Difference         |
| ☑ No PCS ID           | 🗌 Fill Sensor Timeout        |
| Port Open Failure     | Fill Sensor MaxExceeded      |
| Leak Detected         | Calib Values Out of Range    |
| Port Access           | Calib Fit Failed             |
| Index Out Of Range    | 🗆 No NH Stability            |
| Warnings              | 🗌 Cal First NH Measure       |
| 🗆 All Warnings        | 🗆 No pH Stability            |
| 🗆 Bytes To Double     | Check NH Electrode           |
| □ No Indicators Read  | pH Calibration Tolerance     |

- 🗆 NH4 Spike
- D pH Calibration
- 🗆 pH Cal Date
- Standard Level
- 🗆 Reagent Level
- High NH4 Measurement
- Low NH4 Measurement
- No Folder Access
- 🗌 Cfg Format

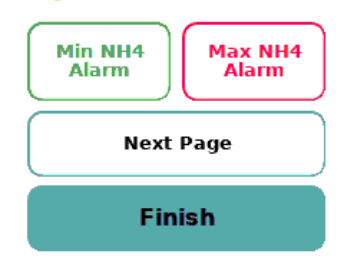

Figure 92 - Config alarms

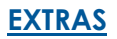

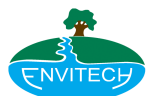

# **Testing PBS3 digital output**

- 1. Open Advanced Mode
- 2. Login
- 3. Stop any active measurement or calibration
- 4. Open Engineering
- 5. Open Comms Set-Up
- 6. Set multi-meter to continuity mode
- 7. Connect multi-meter to PBS3 digital output 1
- 8. Tap "Toggle Relay State" from the Relay Out 1 column
- 9. Confirm multi-meter has detected the changed state
- 10. Connect multi-meter to PBS3 digital output 1
- 11. Tap "Toggle Relay State" from the Relay Out 2 column
- 12. Confirm multi-meter has detected the changed state

\* Set NC/NO is only a software level toggle. The relay contacts are OPEN when de-energised. Alternative configurations can be provided on the hardware level.

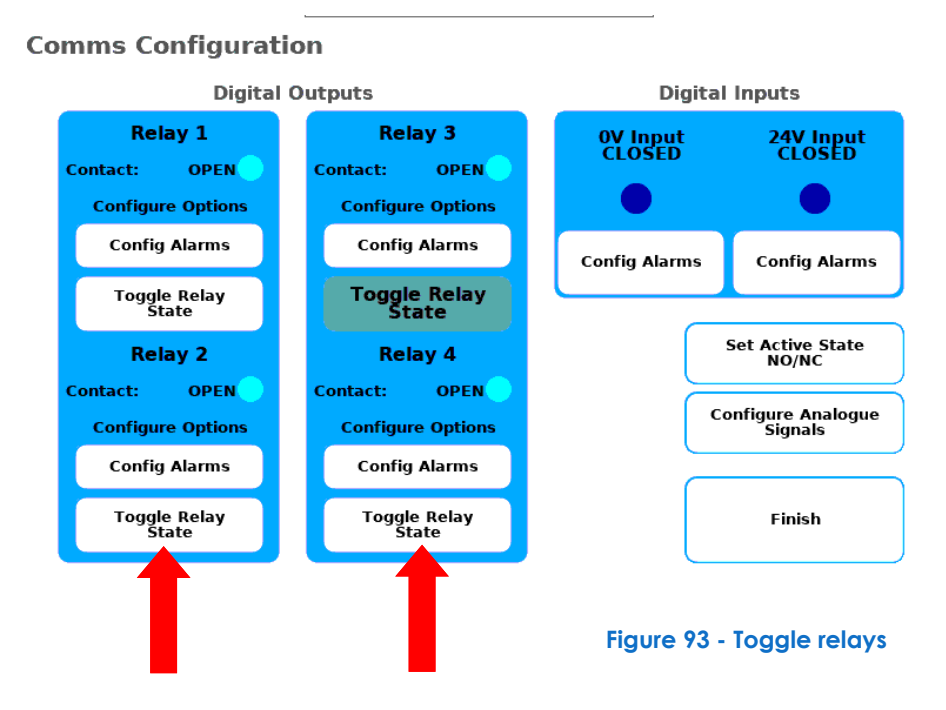

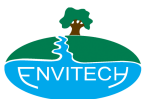

# 12. 4-20mA testing and calibration

STEP 1: Engineering -> Comms Setup

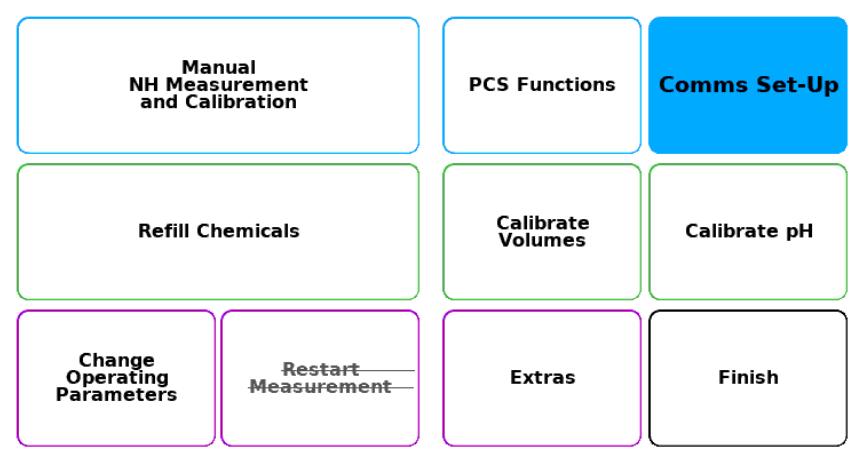

# **Engineering Options Menu**

Figure 94 - Engineering options menu

STEP 2: Test 4-20mA Output

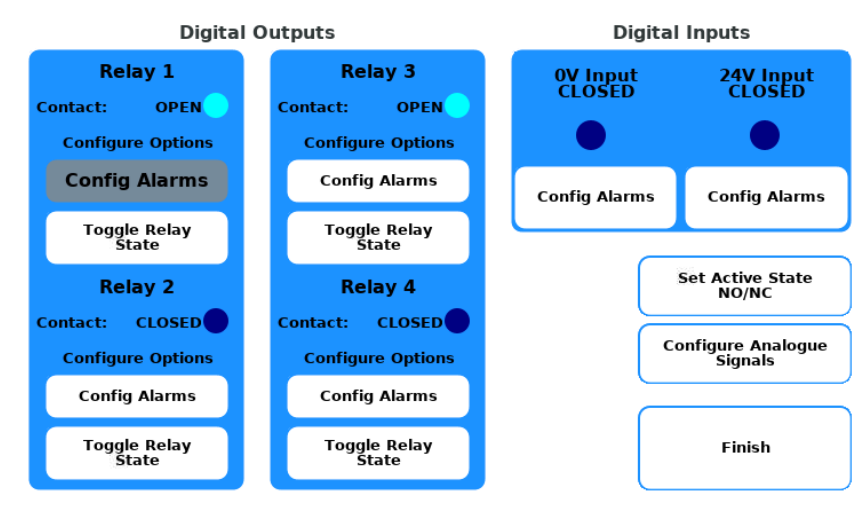

## **Comms Configuration**

Figure 95- Comms config.

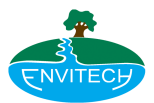

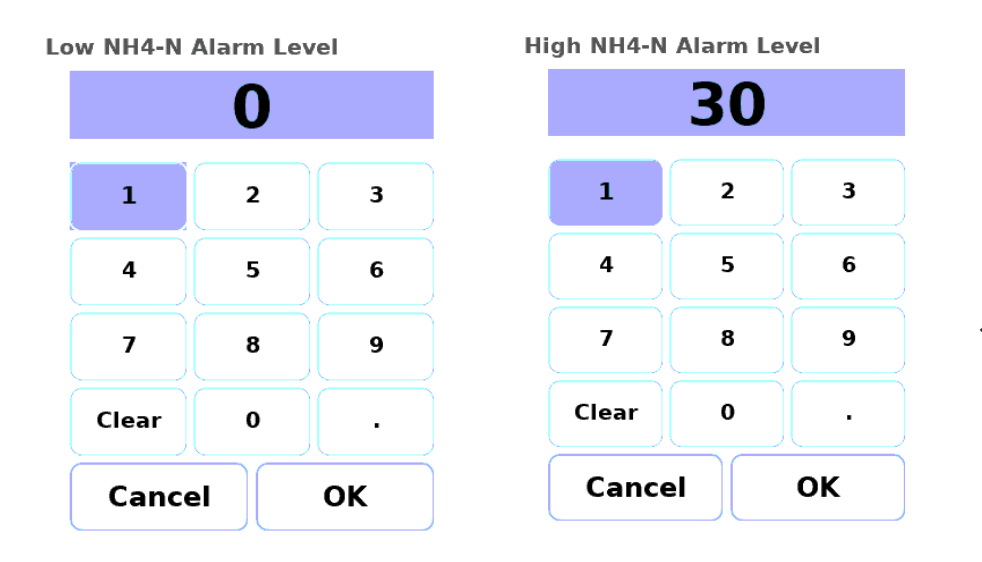

## STEP 3A: Enter desired mA output between 4 and 20

STEP 3B: Press OK

#### Figure 96

STEP 4: To calibrate press the right arrow then tap on + or -

STEP 5: Press 'Cancel' to end this process

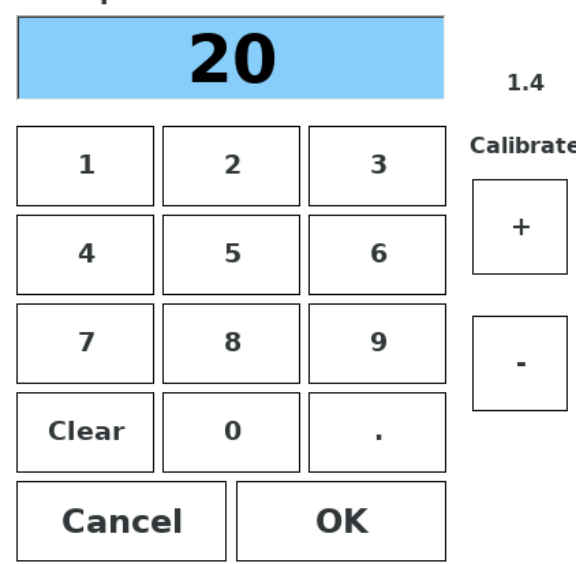

# Set Output and Press SET

Figure 97

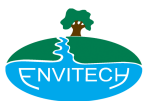

# **PBS3 - Process Buoy System**

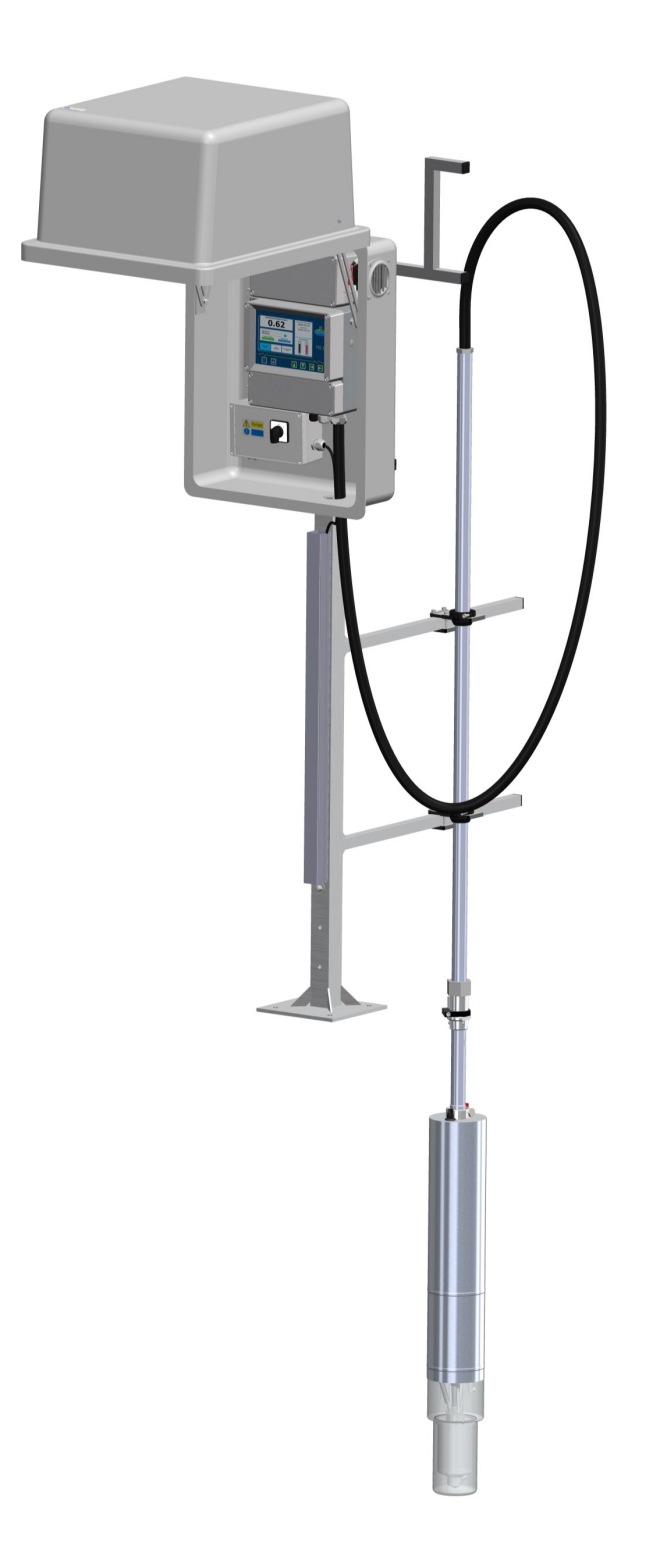

Any queries please contact us:

Tel:+442920364252

Email: info@envitech.co.uk